CH-A320TX/RX 取扱説明書

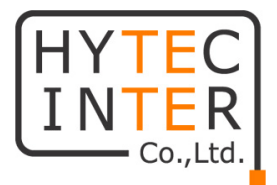

# CH-A320TX/RX

# 取扱説明書

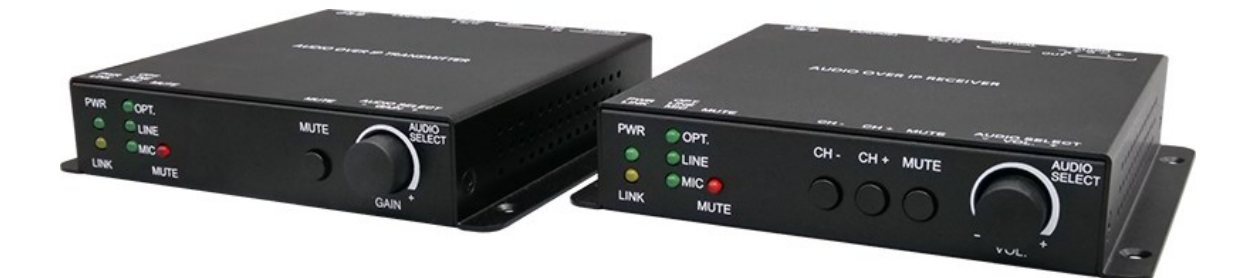

# HYTEC INTER Co., Ltd.

第2版

管理番号:TEC-23MA0100-02

## ご注意

- 本書の中に含まれる情報は、幣社(ハイテクインター株式会社)の所有するものであり、幣社の同意なしに、全体または一部を複写または転載することは禁止されています F。
- > 本書の内容については、将来予告なしに変更することがあります。
- 本書の内容については万全を期して作成いたしましたが、万一、ご不審な点や誤り、記載漏 れなどのお気づきの点がありましたらご連絡ください。

## 電波障害自主規制について

この装置は、クラスA情報技術装置です。この装置を家庭環境で使用すると電波妨害を引き起こすことがあります。この場合には使用者が適切な対策を講ずるよう要求されることがあります。 VCCI-A

## 改版履歴

| 第1版     | 2023 年 06 月 05 日 | 新規作成 |                   |
|---------|------------------|------|-------------------|
| 第 1.1 版 | 2023 年 07 月 31 日 | 改版   | LINK LED の説明表記を修正 |
|         |                  |      | ビットレート、最大接続数を追記   |
| 第 2 版   | 2023 年 12 月 25 日 | 改版   | 製品仕様の認定を修正        |
|         |                  |      |                   |

# ご使用上の注意事項

- ▶ 本製品及び付属品をご使用の際は、取扱説明書に従って正しい取り扱いをしてください。
- ▶ 本製品及び付属品を分解したり改造したりすることは絶対に行わないでください。
- 本製品及び付属品を直射日光の当たる場所や、温度の高い場所で使用しないでください。 本体内部の温度が上がり、故障や火災の原因になることがあります。
- 本製品及び付属品を暖房器具などのそばに置かないでください。ケーブルの被覆が溶けて 感電や故障、火災の原因になることがあります。
- 本製品及び付属品をほこりや湿気の多い場所、油煙や湯気のあたる場所で使用しないでくだい。故障や火災の原因になることがあります。
- ▶ 本製品及び付属品を重ねて使用しないでください。故障や火災の原因になることがあります。
- ▶ 通気口をふさがないでください。本体内部に熱がこもり、火災の原因になることがあります。
- 通気口の隙間などから液体、金属などの異物を入れないでください。感電や故障の原因になることがあります。
- 本製品及び付属品の故障、誤動作、不具合、あるいは天災、停電等の外部要因によって、 通信などの機会を逸したために生じた損害等の純粋経済損害につきましては、幣社は一切 その責任を負いかねますので、あらかじめご了承ください。
- 本製品及び付属品は、改良のため予告なしに仕様が変更される可能性があります。あらかじめご了承ください。

# 目次

| 1. 製                                                                                                    | 品概要                                                                                                    | 6                   |
|----------------------------------------------------------------------------------------------------|----------------------------------------------------------------------------------------------------|---------------------|
| 2. 付.                                                                                                    | 属品一覧                                                                                                    | 6                   |
| 3. 使                                                                                                    | 用条件                                                                                                    | 6                   |
| 4. 製                                                                                                    | 品外観                                                                                                    | 7                   |
| 4.1.                                                                                                    | 外観図面                                                                                                    | 7                   |
| 4.2.                                                                                                    | CH-A320TX                                                                                                    | 9                   |
| 4.3.                                                                                                    | CH-A320RX                                                                                                    |                     |
| 4.4.                                                                                                    | ピン配列                                                                                                    |                     |
| 5. 接                                                                                                    | 続構成例                                                                                                    | 14                  |
| 6. IP                                                                                                    | アドレス検索                                                                                                    | 15                  |
| 7. WE                                                                                                    | EB GUI による設定                                                                                                    |                     |
|                                                                                                    |                                                                                                    |                     |
| 8. Sy                                                                                                    | rstem                                                                                                    |                     |
| 8. Sy<br>8.1.                                                                                                    | stem                                                                                                    | <b>17</b>           |
| 8. Sy<br>8.1.<br>8.2.                                                                                                    | vstem<br>Version Information<br>Update Firmware                                                                                                    | <b>17</b><br>       |
| 8. Sy<br>8.1.<br>8.2.<br>8.3.                                                                                                    | vstem<br>Version Information<br>Update Firmware<br>Utilities                                                                                         | <b>17</b><br>17<br> |
| 8. Sy<br>8.1.<br>8.2.<br>8.3.<br>8.4.                                                                                                    | version Information<br>Update Firmware<br>Utilities<br>Statistics                                                                                    | <b>17</b><br>17<br> |
| <ol> <li>8. Sy</li> <li>8.1.</li> <li>8.2.</li> <li>8.3.</li> <li>8.4.</li> <li>9. Ne</li> </ol>                                                                                         | version Information<br>Update Firmware<br>Utilities<br>Statistics                                                                                    | <b>17</b><br>17<br> |
| <ol> <li>8. Sy</li> <li>8.1.</li> <li>8.2.</li> <li>8.3.</li> <li>8.4.</li> <li>9. Ne</li> <li>9.1.</li> </ol>                                                                           | version Information<br>Update Firmware<br>Utilities<br>Statistics<br>otwork                                                                          |                     |
| <ol> <li>8. Sy</li> <li>8.1.</li> <li>8.2.</li> <li>8.3.</li> <li>8.4.</li> <li>9. Ne</li> <li>9.1.</li> <li>9.2.</li> </ol>                                                             | Version Information<br>Update Firmware<br>Utilities<br>Statistics<br>otwork<br>Channel Setup                                                         |                     |
| <ol> <li>8. Sy</li> <li>8.1.</li> <li>8.2.</li> <li>8.3.</li> <li>8.4.</li> <li>9. Ne</li> <li>9.1.</li> <li>9.2.</li> <li>9.3.</li> </ol>                                               | Version Information<br>Update Firmware<br>Utilities<br>Statistics<br>otwork<br>Channel Setup<br>IP Setup<br>Casting Mode                             |                     |
| <ol> <li>8. Sy</li> <li>8.1.</li> <li>8.2.</li> <li>8.3.</li> <li>8.4.</li> <li>9. Ne</li> <li>9.1.</li> <li>9.2.</li> <li>9.3.</li> <li>10. Fu</li> </ol>                               | Version Information<br>Update Firmware<br>Utilities<br>Statistics<br>otwork<br>Channel Setup<br>IP Setup<br>Casting Mode                             |                     |
| <ol> <li>8. Sy</li> <li>8.1.</li> <li>8.2.</li> <li>8.3.</li> <li>8.4.</li> <li>9. Ne</li> <li>9.1.</li> <li>9.2.</li> <li>9.3.</li> <li>10. Fu</li> <li>10.1.</li> </ol>                | Version Information<br>Update Firmware<br>Utilities<br>Statistics<br>otwork<br>Channel Setup<br>IP Setup<br>Casting Mode<br>Inctions                 |                     |
| <ol> <li>8. Sy</li> <li>8.1.</li> <li>8.2.</li> <li>8.3.</li> <li>8.4.</li> <li>9. Ne</li> <li>9.1.</li> <li>9.2.</li> <li>9.3.</li> <li>10. Fu</li> <li>10.1.</li> <li>10.2.</li> </ol> | Version Information<br>Update Firmware<br>Utilities<br>Statistics<br>otwork<br>Channel Setup<br>IP Setup<br>Casting Mode<br>Inctions<br>Audio Select |                     |

| 10.4.              | Analog Output Volume (CH-A320RX のみ)       |    |
|--------------------|-------------------------------------------|----|
| 10.5.              | Front Panel Lock for Device Button / Knob |    |
| 10.6.              | Serial over IP                            | 31 |
| 11. Te             | Inet コマンド                                 | 32 |
| 11.1.              | Help コマンド                                 |    |
| 11.2.              | Basic Commands                            |    |
| 11.3.              | Basic Option Commands                     |    |
| 11.4.              | RS232 Setting                             |    |
| 11.5.              | Ethernet Configuration                    |    |
| 11.6.              | Audio signal Commands                     |    |
| 11.7.              | Audio Option Commands                     |    |
| 11.8.              | VOIP Tx/Rx Basic Setting Commands         |    |
| 11.9.              | VOIP Tx/Rx Option Commands                |    |
| 11.10              | . VOIP Audio Setting Commands             |    |
| 11.11              | . VOIP RS232 Commands                     | 52 |
| 12. 製              | 品仕様                                       | 54 |
| 12.1.              | 本体仕様                                      | 54 |
| 12.2.              | 音声仕様                                      | 55 |
| 13. 困 <sup>.</sup> | ったときには                                    | 57 |
| 14. 製              | 品保証                                       | 58 |

## 1. 製品概要

CH-A320TX/RX は光、アナログ、マイクのいずれかを選択し、LAN ケーブルで延長可能な音声 IP エンコーダ及びデコーダです。

音声のほか、RS-232 の信号を延長可能で、Telnet による遠隔での操作などを行うことが出来ます。

## 2. 付属品一覧

ご使用いただく前に本体と付属品を確認してください。万一、不足の品がありましたら、お手数 ですがお買い上げの販売店までご連絡ください。

#### <CH-A320TX>

| 名称                      | 数量  |
|-------------------------|-----|
| AC アダプタ                 | 1 個 |
| RS-232 用 3pin ターミナルブロック | 1 個 |
| ゴム足                     | 4 個 |

#### <CH-A320RX>

| 名称                      | 数量  |
|-------------------------|-----|
| AC アダプタ                 | 1個  |
| RS-232 用 3pin ターミナルブロック | 1個  |
| アナログ出カ用 5pin ターミナルブロック  | 1個  |
| ゴム足                     | 4 個 |

## 3. 使用条件

- ジャンボフレーム対応のギガビットイーサネットスイッチの使用を推奨します。
- マルチキャストを使用する場合、「IGMP スヌーピング」に対応しているギガビットイーサネットスイッチが必要となります。

## 4. 製品外観

CH-A320TX/RX の製品外観について説明を行います。

## 4.1. 外観図面

<CH-A320TX>

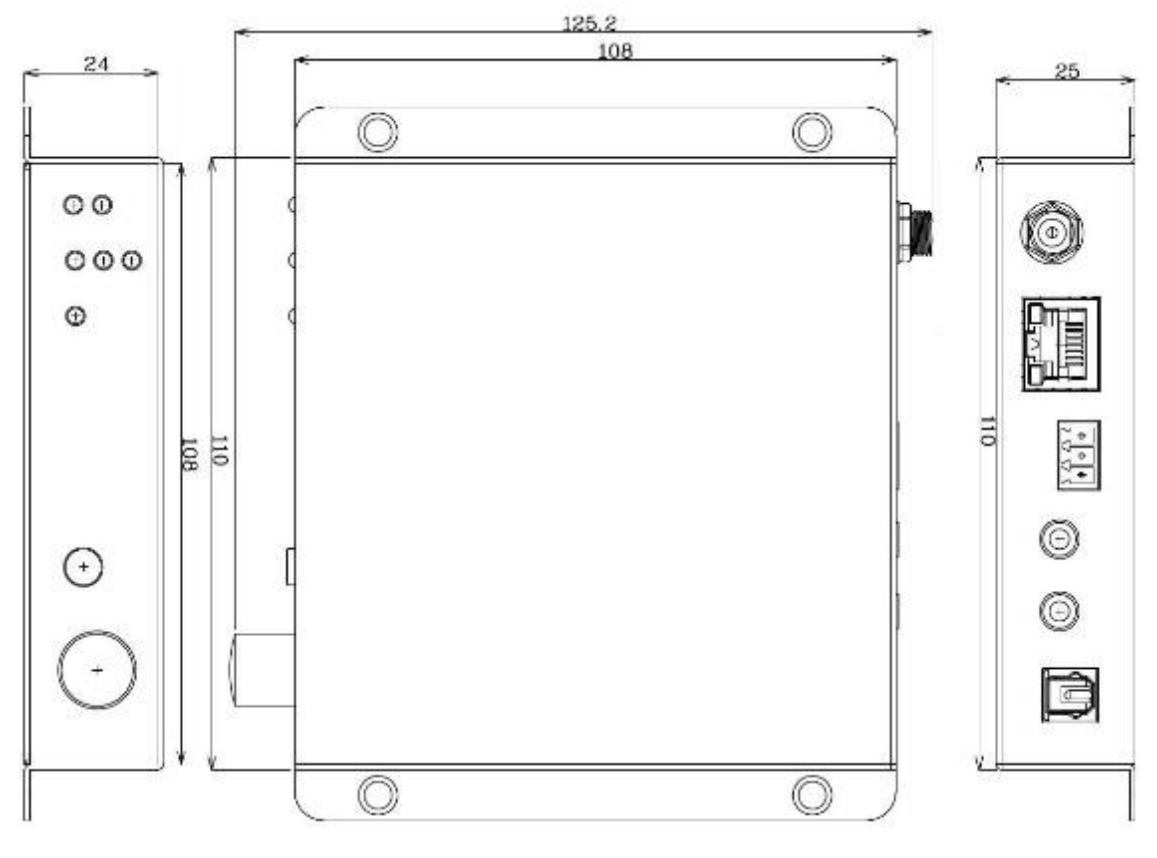

単位(mm)

## <CH-A320RX>

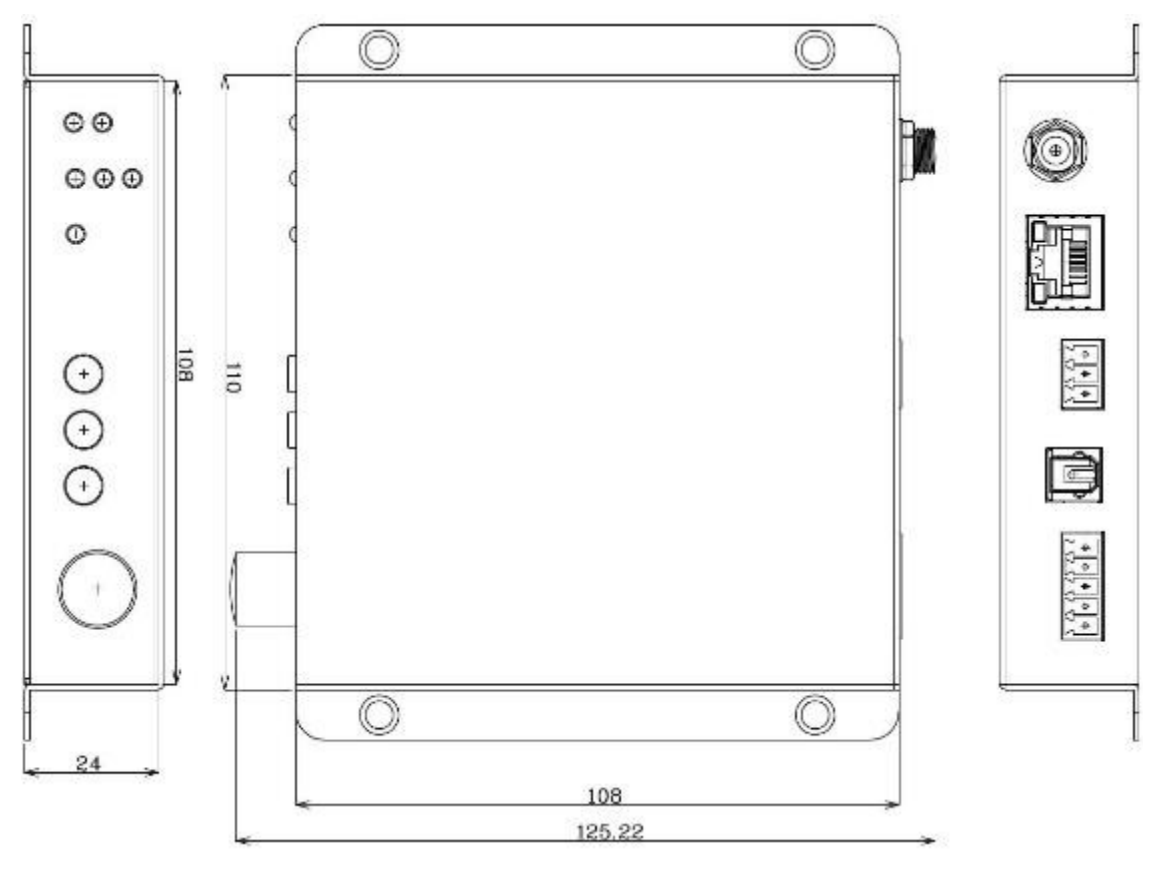

単位(mm)

## 4.2. CH-A320TX

## く前面>

本体前面には、ステータスを確認できる LED および各種ポートなどがあります。

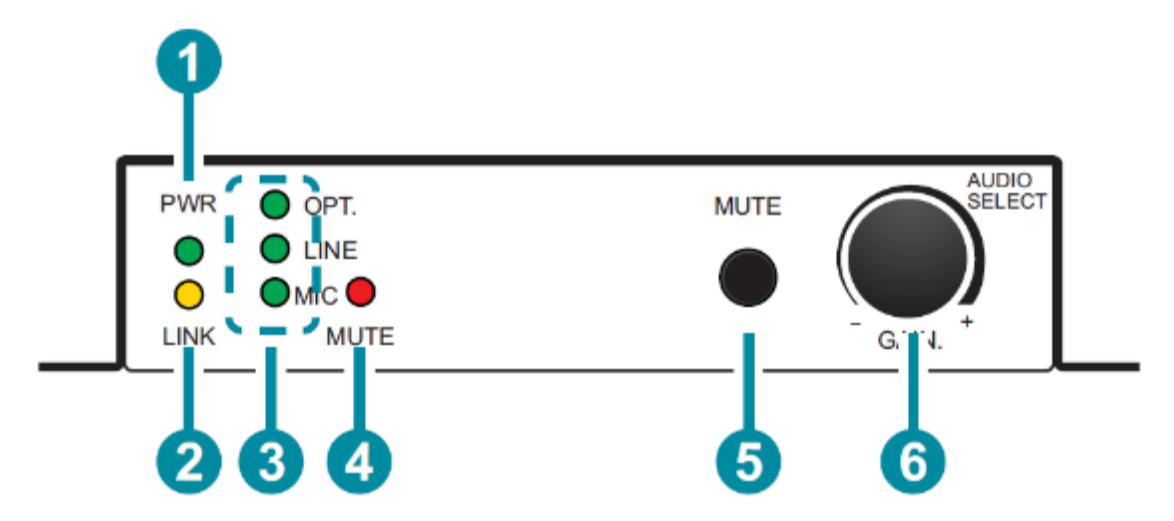

| # | 表示       | 説明                                         |
|---|----------|--------------------------------------------|
|   | PWR      | 電源 LED です。                                 |
| Û |          | 起動中は点滅し、起動が完了すると点灯になります。                   |
|   |          | CH-A320RX とのリンク状態を表示する LED です。             |
|   | LINK     | <b>点灯</b> :リンクが確立しています。                    |
|   |          | <b>点滅</b> :リンクは確立されていますが、音声入力待ちの状態です。      |
|   |          | 消灯:CH-A320RX とリンクが確立されていません。               |
|   | OPT.     | 入力ソースを表示する LED です。                         |
| 0 | LINE     | <b>OPT.</b> : 光入力                          |
| J |          | LINE : アナログ入力                              |
|   | MIC      | <b>MIC</b> : マイク入力                         |
|   | MUTE     | ミュートの有効/無効を表示する LED です。                    |
| 4 | (LED)    | ミュートが有効の場合、赤点灯します。                         |
| 5 | MUTE     | 音声出力のミュートの有効/無効を切り替えるボタンです。                |
| 0 | (ボタン)    | ボタンを押すと MUTE LED の表示が変化します。                |
|   | AUDIO    | 押すと AUDIO SELECT、回すと- GAIN +の動作を行うボタンノブです。 |
| 6 | SELECT   | AUDIO SELECT : 入力ソースを切り替えます。               |
|   | - GAIN + | - GAIN + : マイク入力時のマイクゲインを調整します。            |

## <背面>

本体背面には、電源入力端子および各種ポートがあります。

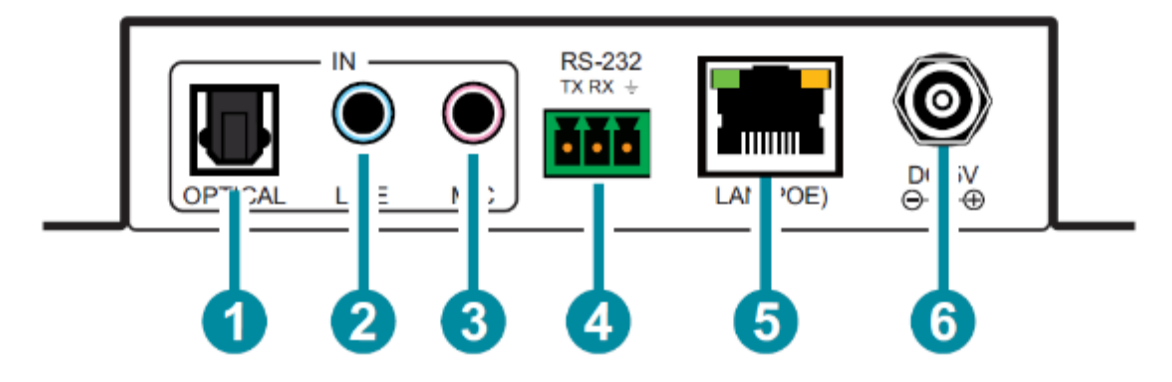

| # | 表示       | 説明                                        |
|---|----------|-------------------------------------------|
|   |          | 光入力端子です。                                  |
| U | OPTICAL  | 光出力可能なデバイスの光オーディオ出力を接続します。                |
|   |          | アナログ入力端子です。                               |
| 2 |          | アナログ出力可能なデバイスのアナログステレオ出力を接続します。           |
|   |          | マイク入力端子です。                                |
| 3 | MIC      | マイクのアナログ出力を接続します。                         |
| 4 | RS-232   | 3pin ターミナルブロックを使用してシリアル制御デバイスを接続します。      |
|   |          | LAN ポートです。                                |
| Ē | LAN(POE) | CH-A320RX もしくはイーサネットスイッチと接続します。           |
| 9 |          | イーサネットスイッチが PoE(802.3af)に対応している場合は、電力の供給を |
|   |          | 受けることが出来ます。                               |
| 6 | DC5V     | DC電源入力です。                                 |
| U |          | AC アダプタを接続します。                            |

 $\times$ 

### 4.3. CH-A320RX

## <前面>

本体前面には、ステータスを確認できる LED および各種ポートなどがあります。

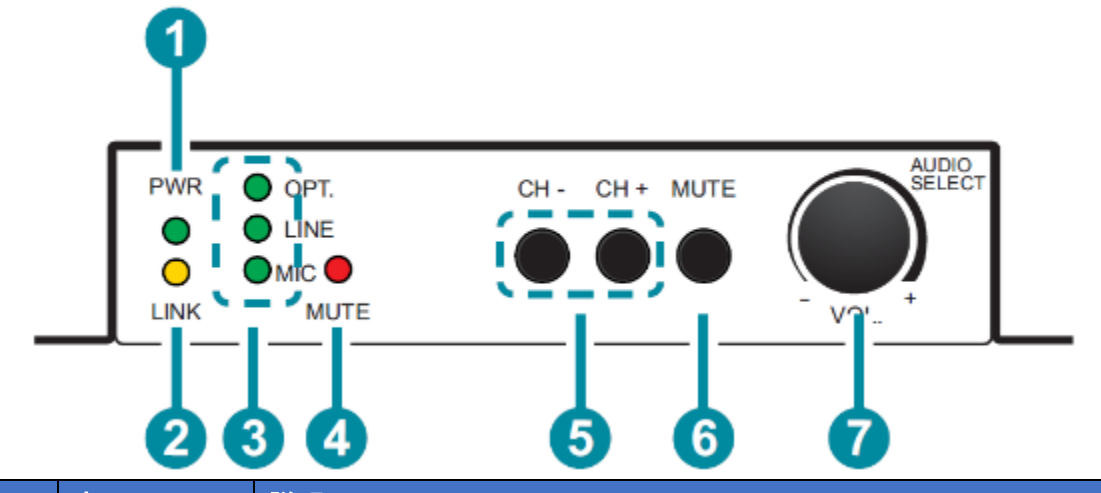

| #          | 表示          | 説明                                        |  |  |
|------------|-------------|-------------------------------------------|--|--|
|            | DW/P        | 電源 LED です。                                |  |  |
| U          |             | 起動中は点滅し、起動が完了すると点灯になります。                  |  |  |
|            | LINK        | CH-A320TX とのリンク状態を表示する LED です。            |  |  |
| 0          |             | <b>点灯</b> :リンクが確立しています。                   |  |  |
| 2          |             | 点滅:リンクは確立されていますが、音声入力待ちの状態です。             |  |  |
|            |             | 消灯:CH-A320RX とリンクが確立されていません。              |  |  |
|            | OPT.        | リンクしている CH-A320TX の入力ソースを表示する LED です。     |  |  |
| 3          |             | OPT. : 光入力                                |  |  |
| 3          |             | LINE : アナログ入力                             |  |  |
|            | MIC         | <b>MIC</b> : マイク入力                        |  |  |
|            | MUTE        | ミュートの有効/無効を表示する LED です。                   |  |  |
| 4          | (LED)       | ミュートが有効の場合、赤点灯します。                        |  |  |
|            | CH – / CH + | チャンネルの切り替えボタンです。                          |  |  |
| 5          |             | 同じネットワーク内に異なるチャンネルの CH-A320TX が存在する場合     |  |  |
| 9          |             | にチャンネルを切り替えてリンクする CH-A320TX を切り替えます。      |  |  |
|            |             | ボタンを押してからチャンネルが切り替わるのに 5~6 秒かかります。        |  |  |
| 6          | MUTE        | 音声出力のミュートの有効/無効を切り替えるボタンです。               |  |  |
| 0          | (ボタン)       | ボタンを押すと MUTE LED の表示が変化します。               |  |  |
|            | AUDIO       | 押すと AUDIO SELECT、回すと- VOL.+の動作を行うボタンノブです。 |  |  |
| $\bigcirc$ | SELECT      | AUDIO SELECT : 入力ソースを切り替えます。              |  |  |
|            | – VOL. +    | - VOL. + : アナログ出力の音声ボリュームを調整します。          |  |  |

## <背面>

本体背面には、電源入力端子および各種ポートがあります。

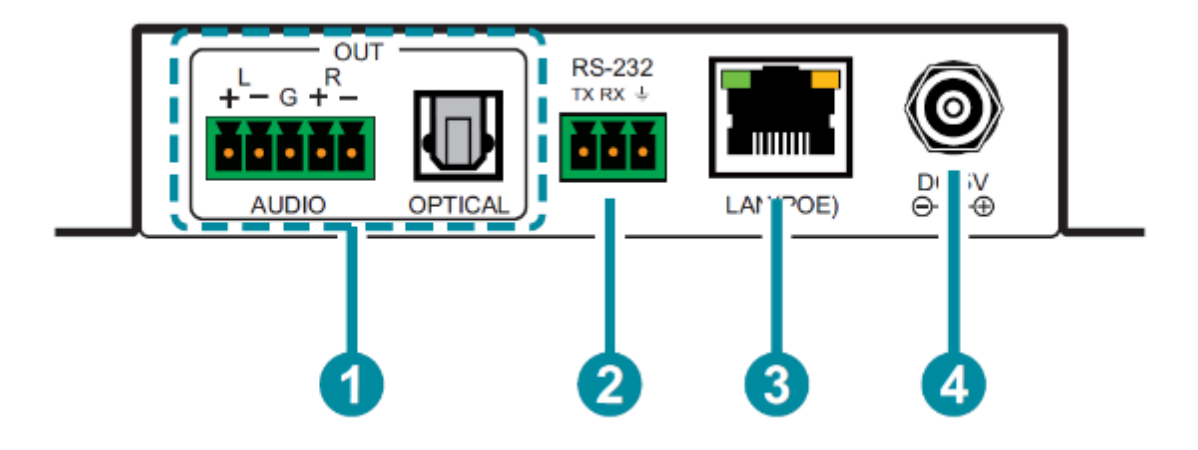

| # | 表示       | 説明                                     |
|---|----------|----------------------------------------|
|   |          | スピーカーやアンプを接続してアナログステレオオーディオ出力を行        |
|   | AUDIO    | います。                                   |
| U | OPTICAL  | スピーカーやデジタルオーディオ出力可能なアンプを接続して           |
|   |          | オーディオ出力を行います。                          |
| 0 | RS-232   | 3pin ターミナルブロックを使用してシリアル制御デバイスを接続しま     |
| 2 |          | す。                                     |
|   | LAN(POE) | LAN ポートです。                             |
| 0 |          | CH-A320TX もしくはイーサネットスイッチと接続します。        |
| 3 |          | イーサネットスイッチが PoE(802.3af)に対応している場合は、電力の |
|   |          | 供給を受けることが出来ます。                         |
|   | DC5V     | DC 電源入力です。                             |
| 4 |          | AC アダプタを接続します。                         |

## 4.4. ピン配列

<LINE IN>

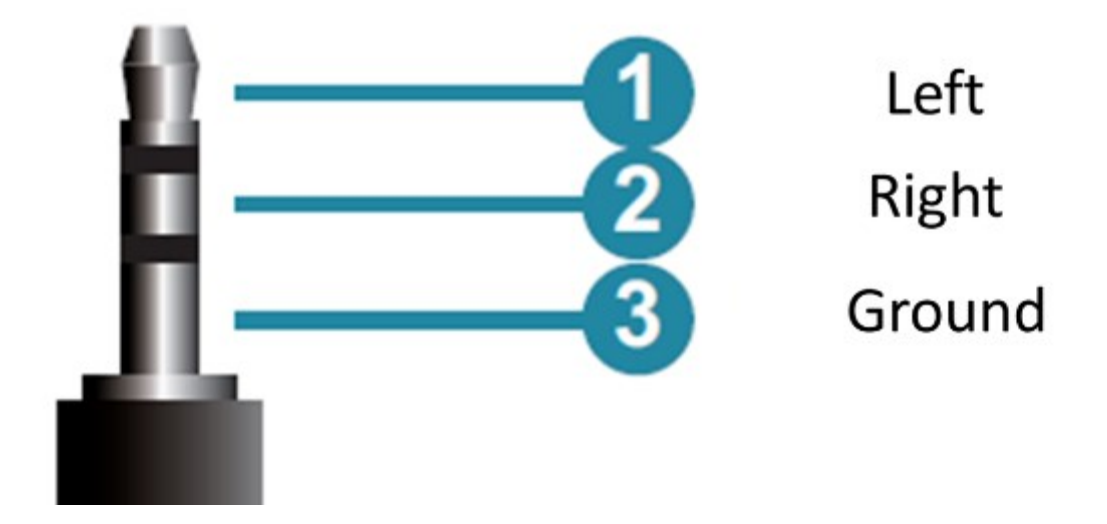

<MIC IN>

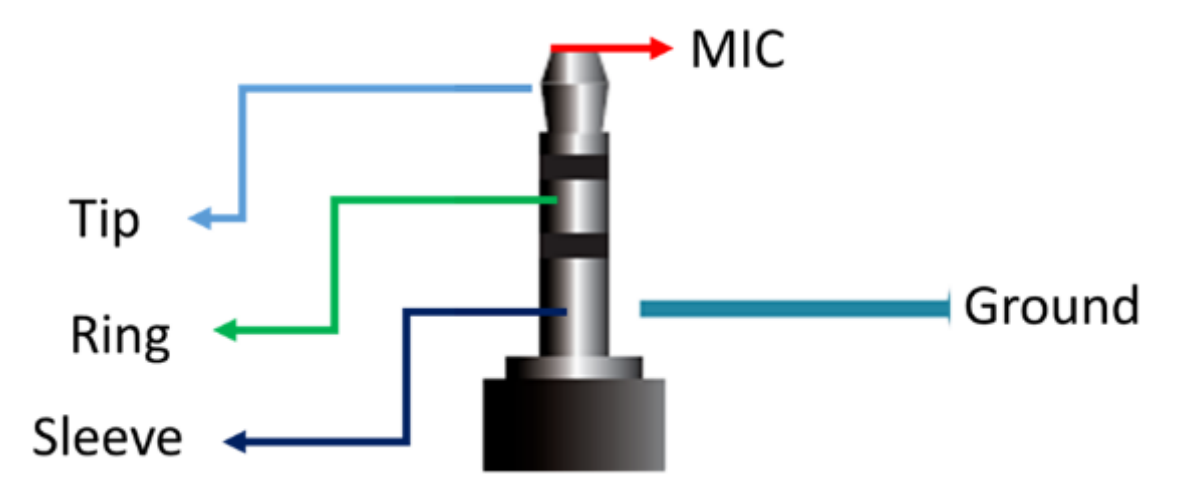

## 5. 接続構成例

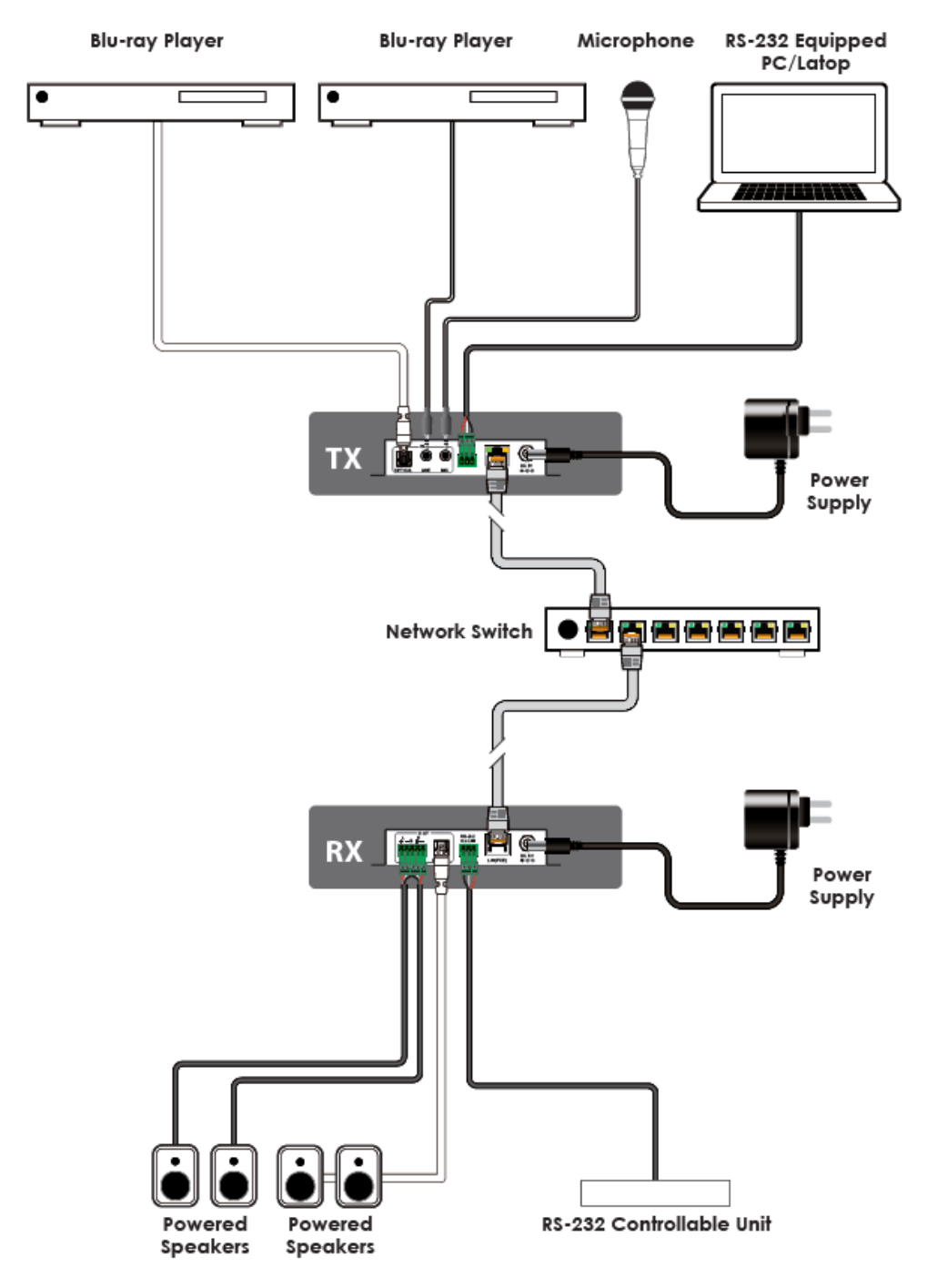

※1:TX 1 台に対する RX の最大接続数は Unicast:1 台、Multicast:32,767 台
 ※2:使用ビットレートは約 4Mbps で設定による調整はできません。

## 6. IP アドレス検索

本製品のデフォルト設定に固定 IP アドレスは付与されておらず、169.254.0.0/16 の範囲内で自動的に割り当てられます。(Auto IP)

そのため、専用の IP 検索ソフトを使用する必要があります。

弊社ホームページの本製品ページから DiscoveryApp.exe をダウンロードしてください。

ダウンロードした DiscoveryApp.exe を起動すると下図のようなウインドウが表示され、ローカルネットワークに存在する本製品の IP アドレスや MAC アドレスの情報が表示されます。

※Windows ファイアウォールを無効にしなければ機器を発見できない可能性があります。

| 🌍 C | 📡 CYP Discovery App v1.0.0.6 — 🗆 🗙 |                           |               |          |           |   |
|-----|------------------------------------|---------------------------|---------------|----------|-----------|---|
|     | Find Devices on Internet           |                           |               |          |           |   |
| No. | Product Name                       | Description               | IP Address    | MAG      | Addres    | s |
| 1   | Audio over IP TX                   | Audio over IP Transmitter | 169.254.5.104 | F8:22:85 | 5:01:78:7 | в |
| 2   | Audio over IP RX                   | Audio over IP Receiver    | 169.254.5.192 | F8:22:8  | 5:01:B1:5 | c |
|     |                                    |                           |               |          |           |   |
|     |                                    |                           |               |          |           |   |
|     |                                    |                           |               |          |           |   |
|     |                                    |                           |               |          |           |   |
|     |                                    |                           |               |          |           |   |
|     |                                    |                           |               |          |           |   |
|     |                                    |                           |               |          |           |   |

%CH-A320TX = Audio over IP TX

CH-A320RX = Audio over IP RX

## 7. WEB GUI による設定

背面の LAN ポートにパソコンを接続し、WEB ブラウザ上で CH-A320TX/R の詳細な設定変更と ステータス確認を行うことが出来ます。

- 推奨ブラウザ
   Google Chrome
- ログイン手順
  - 1) 設定用のパソコンの IP アドレスを 169.254.0.0/16 のネットワークのホストアドレスに設定 します。(上記で検索した IP 以外)
  - 2) ブラウザのアドレスバーに CH-A320TX もしくは CH-A320RX の IP アドレスを入力しま す。
    - 169.254.5.127
  - 3) ユーザ名やパスワードの入力なしで、ログインできます。 正しい IP アドレスを入力できれば CH-A320TX または CH-A320RX の GUI 画面を開き ます。

☆

:CH-A320TX = Sender

CH-A320RX = Receiver

← → C 合 ① 保護されていない通信 | 169.254.5.127

| System Video Wall Network Functions                                                                                                    | Sendo |
|----------------------------------------------------------------------------------------------------|-------|
| <ul> <li>Version Information:</li> </ul>                                                                                                    |       |
| Thu. 15 Nov 2018 11:11:40 +0800<br>2378751822 190012 u-boot_h.bin<br>17772142 2503120 uulwage<br>2827903188 11706480 initrd2n<br>Kernel Version : A7.1.0<br>Application Version : V3.10 |       |
|                                                                                                    |       |
| • Update Firmware:                                                                                                    |       |

#### 8. System

システム情報の表示、ファームアップ、初期化・再起動を行います。

#### 8.1. Version Information

現在のファームウェアバージョンに関する詳細情報を表示します。

#### <CH-A320TX>

Version Information:

Tue, 18 Feb 2020 11:25:28 +0800 737258668 190012 u-boot\_h.bin 2850580348 2582496 uuImage 2680481403 11765760 initrd2m Kernal Version : A7.3.1 Application Version : V3.11

#### <CH-A320RX>

Version Information:

Tue, 18 Feb 2020 11:25:28 +0800 1943382323 204988 u-boot\_c.bin 290704777 3154816 uuImage 1488608777 14489600 initrd2m Kernal Version : A7.3.1 Application Version : V3.11

#### 8.2. Update Firmware

ファームアップを行います。

 Update Firmware: ファイルを選択 選択されていません Upload Warning: Stop any service by disconnecting from the peer before you proceed to upgrade firmware. <アップデート手順>

#### ファイルを選択をクリックし、ファームウェアファイル(.bin 形式)を選択します。

※CH-A320-TX と RX でファームウェアファイルが異なるため、注意してください。

| AoIP_Rx_V3.11.bin         | 2023/05/08 5:02 | BIN ファイル    | 11,061 KB |
|---------------------------|-----------------|-------------|-----------|
| AoIP_Tx_V3.11.bin         | 2023/05/08 5:02 | BIN ファイル    | 7,734 KB  |
| release note_20230502.txt | 2023/05/08 5:02 | テキスト ドキュメント | 1 KB      |

## ファームウェアファイル選択後、Uploadをクリックします。

| ファイルを選択 AoIP_Rx_V3.11.bin                                                                        |
|--------------------------------------------------------------------------------------------------|
| Upload                                                                                           |
| Warning: Stop any service by disconnecting from the peer before you proceed to upgrade firmware. |

Upload クリック後下図のように Please wait...と進行度が表示され、DONE. Rebooting と表示される と、機器が自動的に再起動します。

| Update Firmware:                                                                                                    |
|----------------------------------------------------------------------------------------------------|
| Firmware Update Progress:                                                                                                    |
| firmware file name: AoIP_Rx_V3.11.bin<br>firmware file size: 11326407 bytes<br>Decompressing firmware<br>Platform matched.<br>Start programming flash<br>programming bootloader<br>programming kernel |
| Please wait 2 %                                                                                                    |
|                                                                                                    |
|                                                                                                    |
| Update Firmware:                                                                                                    |
| Firmware Update Progress:                                                                                                    |
| firmware file name: AoIP_Rx_V3.11.bin<br>firmware file size: 11326407 bytes<br>Decompressing firmware<br>Platform matched.                                                                            |

firmware file size: 11326407 byte Decompressing firmware... Platform matched. Start programming flash... programming kernel... programming rootfs... programming rootfs patch... programming logo... programming parameters... Programming completed

DONE. Rebooting...

#### <アップデート前>

Tue, 18 Feb 2020 11:25:28 +0800 737258668 190012 u-boot\_h-bin 2850580348 2582496 uuImage 2880481403 11765760 initrd2m Application Version : V3.10

## <アップデート後>

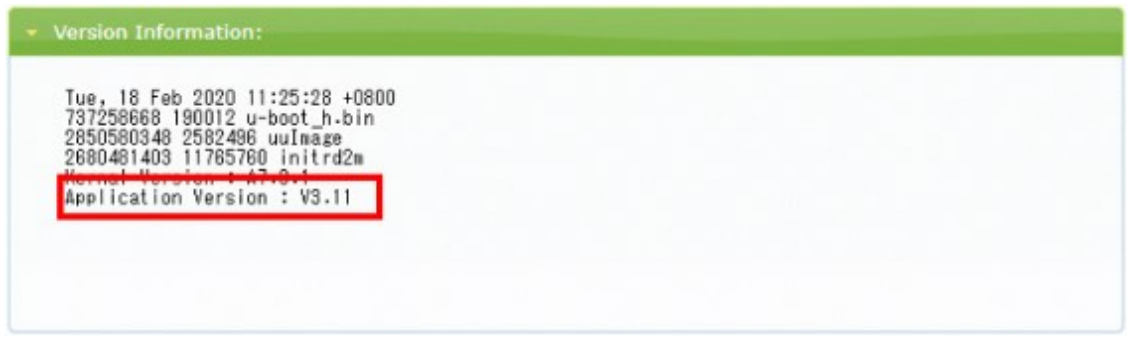

## 8.3. Utilities

初期化や再起動などを行います。

| <ul> <li>Utilities:</li> </ul> |
|--------------------------------|
| Commands                       |
| Enable Log Message             |
| Factory Default Reboot         |
|                                |
| Console API Command            |
| Output                         |
|                                |
|                                |

| 項目                 | 説明                                       |  |  |
|--------------------|------------------------------------------|--|--|
| Enable Log Message | この機能は未サポートのため、ご使用になれません。                 |  |  |
|                    | 設定の初期化を行います。                             |  |  |
| Factory Default    | 初期化後は、Auto IP(169.254.0.0/16)のアドレスになります。 |  |  |
|                    | ※初期化中にブラウザを閉じないでください。                    |  |  |
| Reboot             | 再起動を行います。                                |  |  |

## 8.4. Statistics

ホスト名(チャンネル番号)、イーサネット情報(IP 関連)、MAC アドレス、キャスティングモード、 リンクステータス、リンク速度など、本機の動作ステータスに関する情報が表示されます。

<CH-A320TX 表示例>

| St | atistics:                      |
|----|--------------------------------|
|    | State Machine                  |
|    | State: s_attaching             |
|    | Network                        |
|    | ID (Host Name): 0              |
|    | IP Address: 169.254.5.104      |
|    | Subnet Mask: 255.255.0.0       |
|    | Default Gateway: 169.254.0.254 |
|    | MAC Address: F82285017878      |
|    | Casting Mode: Multicast Mode   |
|    | Link Status: on                |
|    | Link Mode: 1G                  |
|    | S/N: "sn" not defined          |
|    |                                |

## <CH-A320RX 表示例>

|   | tatistics:                     |
|---|--------------------------------|
| _ | State Machine                  |
|   | State: s_srv_on                |
| [ | Network                        |
|   | ID (Host Name): F8228501B15C   |
|   | IP Address: 169.254.5.192      |
|   | Subnet Mask: 255.255.0.0       |
|   | Default Gateway: 169.254.0.254 |
|   | MAC Address: F8228501B15C      |
|   | Casting Mode: Multicast Mode   |
|   | Link Status: on                |
|   | Link Mode: 1G                  |
|   | S/N: "sn" not defined          |

## 9. Network

受信チャンネル、IP 設定、キャスティングモードの設定を行います。

ネットワーク設定を変更した場合は、再起動する必要があります。Apply をクリック後、必要に応じて WEB GUI の再起動指示に従い、画面下方の Reboot をクリックしてください。

| System    | Network    | Functions     |       |        | Sende |
|-----------|------------|---------------|-------|--------|-------|
| Channel   | Setup      |               |       |        |       |
| Channel S | Selection: | 0             | •     |        | Apply |
| IP Setu   | р          |               |       |        |       |
|           | IP Mode:   | Auto IP       | DHCP  | Static |       |
| IP        | Address:   | 169.254.5.104 |       |        |       |
| Subr      | net Mask:  | 255.255.0.0   |       |        |       |
| Default   | Gateway:   | 169.254.0.254 |       |        |       |
| Find Your | Device:    | Hide Me Sho   | w Me  |        |       |
|           |            |               |       |        | Apply |
| Casting   | Mode       |               |       |        |       |
| Multica   | st U       | Inicast       |       |        |       |
|           |            |               |       |        |       |
|           |            |               |       |        | Apply |
|           |            |               |       |        |       |
|           |            |               | Reboo |        |       |
|           |            |               | Kaboo |        |       |
|           |            |               |       |        |       |

#### 9.1. Channel Setup

ブロードキャストチャンネルの設定を行います。

| Channel Setup      |     |       |
|--------------------|-----|-------|
| Channel Selection: | 0 • | Apply |

| 項目                | 説明                             |  |  |
|-------------------|--------------------------------|--|--|
|                   | CH-A320TX/R で使用するチャンネルを設定します。  |  |  |
| Channel Selection | 使用可能なチャンネルは 0~255 です。[デフォルト:0] |  |  |

### ※CH-A320TX の設定

競合を避けるため、ローカルネットワーク内のすべての CH-A320TX に異なるブロードキャスト のチャンネルを割り当てる必要があります。

#### ※CH-A320RX の設定

ローカルネットワーク内の CH-A320TX と同じチャンネルを選択することで、CH-A320RX は音声を受信することができます。

## 9.2. IP Setup

IP 関連の設定をします。IP Mode で IP アドレスの取得方法を選択します。

| IP Mode:          | Auto IP       | DHCP  | Static |  |
|-------------------|---------------|-------|--------|--|
| IP Address:       | 169.254.5.117 | 7     |        |  |
| Subnet Mask:      | 255.255.0.0   |       |        |  |
| Default Gateway:  | 169.254.0.254 | ł     |        |  |
| Find Your Device: | Hide Me Sh    | ow Me |        |  |

| 項目        |          | 説明                                           |  |  |
|-----------|----------|----------------------------------------------|--|--|
|           | Auto IP  | APIPA 機能により、169.254.0.0/16 の範囲から IP アドレスが自動的 |  |  |
|           |          | に割り当てられます。                                   |  |  |
|           |          | DHCP サーバから IP アドレスを自動取得します。                  |  |  |
| IP Mode   | DHCP     | ※DHCP サーバから IP アドレスが割り当てられない場合は、代わり          |  |  |
|           |          | に Auto IP が割り当てます。                           |  |  |
|           | Static   | IP アドレス、サブネットマスク、デフォルトゲートウェイを手動で設定           |  |  |
|           |          | できます。                                        |  |  |
|           |          | 多数のユニットが設置されている場合に、Show Me の点滅で本機            |  |  |
|           |          | を見つけやすくなります。                                 |  |  |
| Find Your | r Device | Show Me : 選択すると前面の PWR, LINK LED が点滅します。     |  |  |
|           |          | Hide Me : 選択するとLED は通常の動作に戻ります。              |  |  |
|           |          | ※この項目は Apply を押さなくても適用されます。                  |  |  |

## 9.3. Casting Mode

キャスティングモードを、マルチキャストまたはユニキャストから選択します。 CH-A320TX と CH-A320RX で同じモードに設定する必要があります。

| Casting Mod | e       |  |       |
|-------------|---------|--|-------|
| Multicast   | Unicast |  |       |
|             |         |  | Apply |

| 項目        | 説明                                       |
|-----------|------------------------------------------|
|           | 帯域幅の使用量を増やすことなく、複数の受信者が同じ音声を同            |
| Multicest | 時に表示できるオーディオストリームを送信します。                 |
| Multicast | IGMP スヌーピング機能付きのネットワークスイッチが必要となりま        |
|           | す。                                       |
|           | 接続されているすべての CH-A320RX に個別のビデオストリームを      |
|           | 使用します。シンプルな Point-To-Point のストリーミングセットアッ |
|           | プに最適です。                                  |
| Unicast   | 複数の CH-A320RX が接続されている場合は、マルチキャスト        |
|           | モードよりも非常に多くの帯域幅を使用しますが、IGMP ス            |
|           | ヌーピング機能付きのネットワークスイッチは必要ありません。            |
|           | ※通信の始め(相手を見つけるとき)はマルチキャストで行います。          |

## 10. Functions

入出力設定や USB、シリアル制御などオプション機能の設定を行います。

設定を変更した場合は、再起動する必要があります。Apply をクリック後、必要に応じて WEB GUI の再起動指示に従い、画面下方の Reboot をクリックしてください。

| ystem Network        | Functions                  | Sender |
|----------------------|----------------------------|--------|
| Audio over IP        |                            |        |
| Audio Select: Opti   | al In Line In MIC In       |        |
|                      |                            |        |
| Audio Mute: Mute     | Unmute                     |        |
|                      |                            |        |
| Mic Input Gain: 100  |                            |        |
| •                    |                            |        |
|                      |                            |        |
| Front Panel Lock for | Device Button: Lock Unlock |        |
| Front Panel Lock for | Device Knob: Lock Unlock   |        |
|                      |                            |        |
| Serial over IP       |                            |        |
|                      |                            |        |
| Baudrate:            | 115200 ·                   |        |
| Data bits:           | None                       |        |
| Stop bits:           | 1                          |        |
|                      |                            |        |
|                      |                            | Apply  |
|                      |                            |        |
|                      |                            |        |
|                      | Reboot                     |        |
|                      |                            |        |

#### 10.1. Audio Select

オーディオの設定を行います。

| Audio Select: | Optical In | Line In | MIC In |
|---------------|------------|---------|--------|
|---------------|------------|---------|--------|

| 項目         | 説明                       |
|------------|--------------------------|
| Optical In | 光入力を有効にし、他の入力を無効にします。    |
| Line In    | アナログ入力を有効にし、他の入力を無効にします。 |
| MIC In     | マイク入力を有効にし、他の入力を無効にします。  |

CH-A320TX と CH-A320RX は以下のように動作します。

CH-A320TX : 入力端子を選択します。

CH-A320RX : 同じ Channel で Link している CH-A320TX に選択した入力を要求します。

※リンクアップしていない状態で選択すると正常に要求されない場合がありますが、再度選択する ことで要求可能です。

※本体前面の"AUDIO SELECT"ボタンでも同じ設定が可能です。

#### 10.2. Audio Mute

ミュートの有効/無効を設定を行います。

Audio Mute: Mute Unmute

| 項目           | 説明                                  |
|--------------|-------------------------------------|
| Mute         | 音声出力のミュートを有効にします。                   |
|              | Mute を選択すると本体前面の MUTE LED が点灯します。   |
| l la novel o | 音声出力のミュートを無効にします。                   |
| Unmule       | Unmute を選択すると本体前面の MUTE LED が消灯します。 |

※本体前面の MUTE ボタンでも同じ設定が可能です。

#### 10.3. Mic Input Gain (CH-A320TX のみ)

スライダーを左右にドラックしてマイク入力のゲインを0~100の範囲で設定を行います。

#### Mic Input Gain: 67

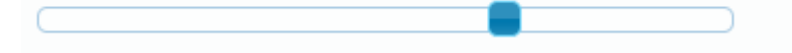

※この設定は入力ソースが MIC In の場合のみ設定可能です。
 ※本体前面の"- GAIN +"ノブでも同じ設定が可能です。

#### 10.4. Analog Output Volume (CH-A320RX のみ)

スライダーを左右にドラックしてアナログ出力のオーディオ音量を0~100の範囲で設定を行いま す。

この設定はアナログ出力にのみ反映されます。

#### Analog Output Volume: 90

※本体前面の"- VOL. +"ノブでも同じ設定が可能です。

#### 10.5. Front Panel Lock for Device Button / Knob

本体前面の"MUTE"などのボタンや"AUDIO SELECT"ノブの有効/無効を設定を行います。

| Front Panel Lock for Device Button: | Lock | Unlock |
|-------------------------------------|------|--------|
| Front Panel Lock for Device Knob:   | Lock | Unlock |

| 項目     | 説明                     |
|--------|------------------------|
| Lock   | 本体前面のボタンノブの操作が無効になります。 |
| Unlock | 本体前面のボタンノブの操作が有効になります。 |

## 10.6. Serial over IP

シリアルサポートの有効や RS-232 構成の設定を行います。

| r IP   |                      |                                                                                       |                                  |                          |
|--------|----------------------|---------------------------------------------------------------------------------------|----------------------------------|--------------------------|
|        |                      |                                                                                       |                                  |                          |
| 115200 | •                    |                                                                                       |                                  |                          |
| 8      | •                    |                                                                                       |                                  |                          |
| None   | •                    |                                                                                       |                                  |                          |
| 1      | •                    |                                                                                       |                                  |                          |
|        | r IP 115200 8 None 1 | r IP          115200       •         8       •         None       •         1       • | ■ IP<br>115200<br>8<br>None<br>1 | r IP  115200  8  None  1 |

| 項目                    | 説明                                                            |
|-----------------------|---------------------------------------------------------------|
|                       | シリアルサポートの有効/無効を選択します。                                         |
|                       | チェックを外した場合、ストリーム上で RS-232 コマンドを送信する                           |
| Enable Serial over IP | サポートが完全に無効となります。                                              |
| (CH-A320RX のみ)        | 通常時は有効のままにする必要がありますが、シリアルサポート                                 |
|                       | が不要な場合はチェックを外すことで、帯域幅を少し節約すること                                |
|                       | ができます。                                                        |
|                       | ボーレートを設定します。                                                  |
| Deviduate             | 300 / 600 / 1200 / 2400 / 4800 / 9600 / 19200 / 38400 / 57600 |
| Baudrate              | 1                                                             |
|                       | 115200 [bps]から選択します。                                          |
| Data kita             | データビットを設定します。                                                 |
| Data bits             | 5/6/7/8 [bits]から選択します。                                        |
| Devite                | パリティビットを設定します。                                                |
| Parity                | None [なし] / Odd [奇数] / Even [偶数]から選択します。                      |
| Otan hita             | ストップビットを設定します。                                                |
| Stop bits             | 1/2 [bits]から選択します。                                            |

※CH-A320TXとCH-A320RXのシリアル設定は同じにする必要があります。

## 11. Telnet コマンド

## 11.1. Help コマンド

<CH-A320TX/RX 共通コマンド>

| コマンド                | 説明                               |
|---------------------|----------------------------------|
| HELP                | すべてのコマンドリストを表示します。               |
| HELP [command name] | HELP の後に任意のコマンドを入力して実行すると、コマンドに関 |
|                     | する詳細(説明や入力コマンド等)を表示します。          |

#### <コマンド例>

#### HELP

| 7      | # HELP                                              |        |
|--------|-----------------------------------------------------|--------|
| Ħ      |                                                     | #      |
| Ħ      | out x:output port_a,b                               | #      |
| Ħ      | in n :input port 1,2                                | ŧ.     |
| Ħ      | b:on,ott                                            | ŧ.     |
| Ħ      | n :number(Decimal)                                  | Ħ      |
| Η      | h :number(HEX)<br>h h h h h h h mumber a manua(UEV) | Η̈́    |
| H<br>H | n,n,n,n,n,n:number array(HEA)                       | #      |
| H<br>₩ | s ;string<br>n n n n :in address                    | #<br># |
| Ħ<br>₩ | vn-nn tal h2                                        | #      |
| ╉      | 'help' + 'specific command syntax' to query         | #<br># |
| H      | more detail command usage method description        | Η̈́    |
| ¥.     |                                                     | #      |
|        |                                                     |        |
| Ħ      | Basic Commands:                                     |        |
|        | set factory default                                 |        |
|        | set factory ipconfig default                        |        |
|        | get command ver                                     |        |
|        | get tw ver                                          |        |
|        | get hw ver                                          |        |
|        | get mac addr                                        |        |
|        | get model hame                                      |        |
|        | get moder type                                      |        |
| ¥      | Basic Option Commands:                              |        |
|        |                                                     |        |

#### HELP SET FACTORY DEFAULT

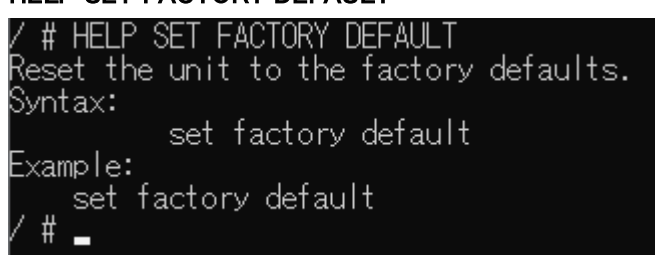

#### 11.2. Basic Commands

<CH-A320TX/RX 共通コマンド>

| コマンド                 | 説明                      |
|----------------------|-------------------------|
| SET FACTORY DEFAULT  | 全設定を初期化します。             |
| SET FACTORY IPCONFIG | ネットローク記字の みた初期化します      |
| DEFAULT              | ネットノーク設定のみを初期化しより。      |
| GET COMMAND VER      | 現在のコマンドバージョンを表示します。     |
| GET FW VER           | 現在のファームウェアバージョンを表示します。  |
| GET HW VER           | 現在のハードウェアバージョンを表示します。   |
| GET MAC ADDR         | 機器の MAC アドレスを表示します。     |
| GET MODEL NAME       | 機器の製品名を表示します。           |
|                      | ※製品名は"Extender"と表示されます。 |
|                      | 機器の製品タイプを表示します。         |
| GET MODEL TYPE       | ※製品タイプは"type 5"が表示されます。 |

コマンド実行後、"**#PLEASE REBOOT THE UNIT TO APPLY CHANGES**"と表示されるコマンドは 機器を再起動した場合に設定が反映されます。

#### <コマンド例>

SET FACTORY DEFAULT

/ # SET FACTORY DEFAULT status : factory default

ホストとの接続が切断されました。

#### SET FACTORY IPCONFIG DEFAULT

/ # SET FACTORY IPCONFIG DEFAULT remove "ip\_mode" status : ip mode force ip #PLEASE REBOOT THE UNIT TO APPLY CHANGES / #

#### GET COMMAND VER

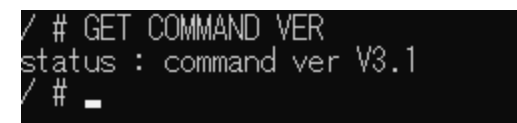

#### GET FW VER

/#GET FW VER status : fw ver Kernal Version : A7.3.1 ; Application Version : V3.11 /#\_

GET HW VER

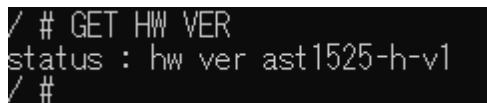

#### GET MAC ADDR

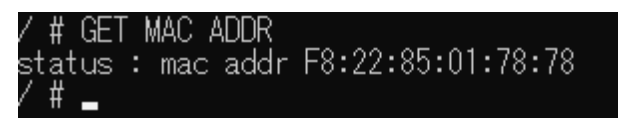

#### GET MODEL NAME

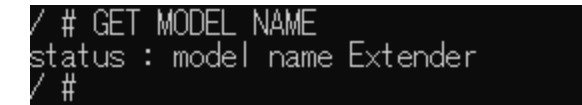

#### GET MODEL TYPE

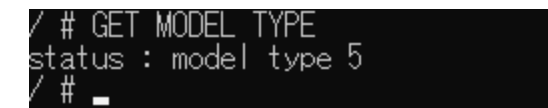

## 11.3. Basic Option Commands

<CH-A320TX/RX 共通コマンド>

| コマンド                         | 説明                     |  |  |
|------------------------------|------------------------|--|--|
| SET SYSTEM REBOOT 機器を再起動します。 |                        |  |  |
|                              | 本体ボタンの有効/無効を設定します。     |  |  |
| SET KETLOOK DI               | B1 = ON [有効], OFF [無効] |  |  |
| GET KEYLOCK                  | 本体ボタンの設定を表示します。        |  |  |

## <コマンド例>

SET SYSTEM REBOOT

| / # SET SYSTEM REBOOT<br>status : system reboot |
|-------------------------------------------------|
| ホストとの接続が切断されました。                                |

SET KEYLOCK OFF

| 7  | #  | SET | ĺ | (EYL | _OCK  | ( | DFF |  |
|----|----|-----|---|------|-------|---|-----|--|
| st | at | us  | : | kes  | /lock | < | off |  |
| 7  | #  |     |   |      |       |   |     |  |

GET KEYLOCK

/#GETKEYLOCK status:keylockoff /#

## 11.4. RS232 Setting

#### <CH-A320TX/RX 共通コマンド>

| コマンド                              | 説明                                                          |
|-----------------------------------|-------------------------------------------------------------|
|                                   | シリアルポート設定を初期化します。                                           |
| SET UART NI RESET                 | N1 = 1                                                      |
|                                   | ボーレートの設定をします。                                               |
|                                   | N1 = 1                                                      |
| SET UART NT BAUDRATE NZ           | N2 = 300, 600, 1200, 2400, 4800, 9600, 19200, 38400, 57600, |
|                                   | 115200                                                      |
| GET UART N1 BAUDRATE              | ボーレートの設定を表示します。                                             |
|                                   | ストップビットの設定をします。                                             |
| SET UART N1 STOP BIT N2           | N1 = 1                                                      |
|                                   | N2 = 1, 2                                                   |
| GET UART N1 STOP                  | ストップビットの設定を表示します                                            |
| BIT                               |                                                             |
|                                   | データビットの設定をします。                                              |
| SET UART N1 DATA BIT N2           | N1 = 1                                                      |
|                                   | N2 = 5, 6, 7, 8                                             |
| GET UART <mark>N1</mark> DATA BIT | データビットの設定を表示します。                                            |
|                                   | パリティビットの設定をします。                                             |
| SET UART N1 PARITY N2             | N1 = 1                                                      |
|                                   | N2 = 0 [Disable], 1 [Odd], 2 [Even]                         |
| GET UART N1 PARITY                | パリティビットの設定を表示します。                                           |

コマンド実行後、"#PLEASE REBOOT THE UNIT TO APPLY CHANGES"と表示されるコマンドは 機器を再起動した場合に設定が反映されます。 <コマンド例>

SET UART 1 RESET

| / # SET UART 1  | RESET    |          |       |         |
|-----------------|----------|----------|-------|---------|
| status : uart i | reset    | <b>.</b> |       |         |
| #PLEASE REBOOT  | THE UNIT | TO       | APPLY | CHANGES |
| /#_             |          |          |       |         |

#### SET UART 1 BAUDRATE 115200

| 7  | #   | SET  | UART   | 1 BAU  | DRATE  | 115  | 200   |         |
|----|-----|------|--------|--------|--------|------|-------|---------|
| st | tat | us   | : uart | : 1 ba | udrate | e 11 | 5200  |         |
| ₩F | PLE | EASE | REBOO  | )T THE | UNIT   | TO   | APPLY | CHANGES |
| 7  | ₩   |      |        |        |        |      |       |         |

#### GET UART 1 BAUDRATE

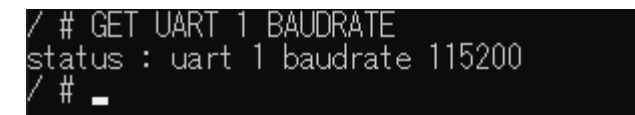

SET UART 1 STOP BIT 1

| / # SET | UART 1   | STOP BIT   | 1   |       |         |
|---------|----------|------------|-----|-------|---------|
| status  | : uart 1 | l stop bit | : 1 |       |         |
| #PLEASE | REBOOT   | THE UNIT   | TO  | APPLY | CHANGES |
| /#      |          |            |     |       |         |

#### GET UART 1 STOP BIT

/ # GET UART 1 STOP BIT status : uart 1 stop bit 1 / #

#### SET UART 1 DATA BIT 8

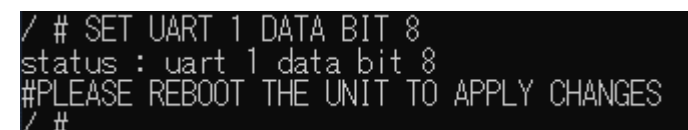

#### GET UART 1 DATA BIT

| / 3 | # GET |   | UART | 1 | DATA   | BIT |   |  |
|-----|-------|---|------|---|--------|-----|---|--|
| sta | atus  | : | uart |   | 1 data | bit | 8 |  |
| / 1 | #     |   |      |   |        |     |   |  |

#### SET UART 1 PARITY 0

| 7  | # SET   | UART 1   | PARI | (TY 0  |    |       |         |
|----|---------|----------|------|--------|----|-------|---------|
| st | tatus : | : uart 1 | par  | rity ( | )  |       |         |
| ₩F | PLEASE  | REBOOT   | THE  | UNIT   | TO | APPLY | CHANGES |
| 1  | Щ       |          |      |        |    |       |         |

#### GET UART 1 PARITY

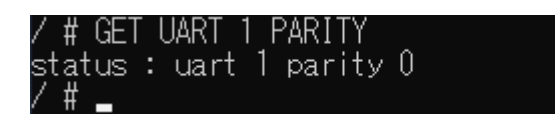

#### 11.5. Ethernet Configuration

#### <CH-A320TX/RX 共通コマンド>

| コマンド               | 説明                                    |
|--------------------|---------------------------------------|
|                    | IP モード設定を設定します。                       |
| SET IP MODE ST     | S1 = Force IP [Auto IP], DHCP, Static |
| GET IP MODE        | IP モード設定を表示します。                       |
| GET IPCONFIG       | 現在の IP モードに応じた IP 設定を表示します。           |
| GET IPADDR         | 現在の IP モードに応じた IP アドレス設定を表示します。       |
| GET NETMASK        | 現在の IP モードに応じたサブネットマスク設定を表示します。       |
| GET GATEWAY        | 現在の IP モードに応じたデフォルトゲートウェイ設定を表示します。    |
| SET STATIC IPADDR  | 静的 IP アドレスを設定します。                     |
| N.N.N.N            | N.N.N = IP アドレス                       |
| GET STATIC IPADDR  | 静的 IP アドレスを表示します。                     |
| SET STATIC NETMASK | 静的サブネットマスクを設定します。                     |
| N.N.N.N            | N.N.N. = サブネットマスク                     |
| GET STATIC NETMASK | 静的サブネットマスクを表示します。                     |
| SET STATIC GATEWAY | 静的デフォルトゲートウェイを表示します。                  |
| N.N.N.N            | N.N.N.N = デフォルトゲートウェイ                 |
| GET STATIC GATEWAY | 静的デフォルトゲートウェイを表示します。                  |

コマンド実行後、"#PLEASE REBOOT THE UNIT TO APPLY CHANGES"と表示されるコマンドは 機器を再起動した場合に設定が反映されます。

<コマンド例>

SET IP MODE FORCE IP

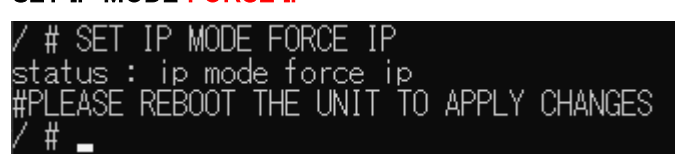

GET IP MODE

/#GET IP MODE status : ip mode force ip /#

#### **GET IPCONFIG**

| 100        |              |      | _ |                        |  |
|------------|--------------|------|---|------------------------|--|
| 1          | ₩            | CET  |   | PCONFIG                |  |
| × -        | Ħ            | aLT  | 1 | , CONFIG               |  |
|            | _ <b>_</b> _ |      |   | :                      |  |
| sι         | at           | us - |   | ipaddr 100.204.0.104   |  |
| L 1        |              |      |   |                        |  |
| st         | at           | US - |   | netmask ZDD.ZDD.U.U    |  |
| <b>—</b> : |              |      |   |                        |  |
| et         | at           | 211  |   | gateway INM 254 H 254  |  |
| 20         |              | 00   | • | Battinay 100.201.0.201 |  |
| 1          | #            |      |   |                        |  |
| /          | Ħ            |      |   |                        |  |
| /          | Ħ            |      |   |                        |  |

#### GET IPADDR

| 7  | # GE1 | Γ | IPADDR |               |
|----|-------|---|--------|---------------|
| st | atus  | : | ipaddr | 169.254.5.104 |
| 7  | #     |   |        |               |

#### **GET NETMASK**

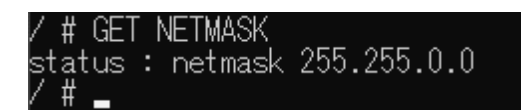

#### **GET GATEWAY**

#### SET STATIC IPADDR 192.168.1.100

GET STATIC IPADDR

/ # GET STATIC IPADDR status : static ipaddr 192.168.1.100 / #

#### SET STATIC NETMASK 255.255.255.128

GET STATIC NETMASK

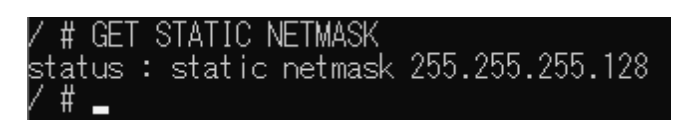

SET STATIC GATEWAY 192.168.1.254

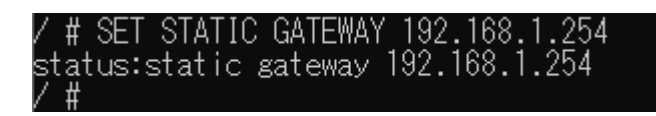

GET STATIC GATEWAY

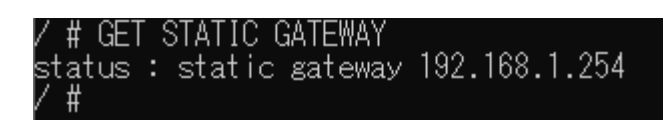

#### 11.6. Audio signal Commands

<CH-A320TX/RX 共通コマンド>

| コマンド                      | 説明                                  |
|---------------------------|-------------------------------------|
|                           | 入力ソースを設定します。                        |
| SET AUDIO OUT X1 ROUTE N1 | X1 = A                              |
|                           | N1 = 1 [OPTICAL], 2 [LINE], 3 [MIC] |
| GET AUDIO OUT X1 ROUTE    | 入カソースの設定を表示します。                     |

#### <CH-A320RX のみ>

| コマンド                       | 説明                      |
|----------------------------|-------------------------|
|                            | ミュート設定をします。             |
| SET AUDIO OUT X1 MUTE B1   | X1 = A                  |
|                            | B1 = ON [有効], OFF [無効]  |
|                            | ミュート設定を表示します。           |
|                            | X1 = A                  |
|                            | LINE 出力時のボリュームを設定します。   |
| SET AUDIO OUT X1 VOLUME N1 | X1 = A                  |
|                            | N1 = 0~100              |
|                            | LINE 出力時のボリューム設定を表示します。 |
|                            | X1 = A                  |
|                            | 現在のボリューム設定から音量を1上げます。   |
|                            | X1 = A                  |
|                            | 現在のボリューム設定から音量を1下げます。   |
|                            | <b>X1</b> = <b>A</b>    |

<コマンド例>

SET AUDIO OUT A ROUTE 1

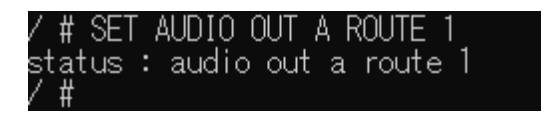

GET AUDIO OUT A ROUTE

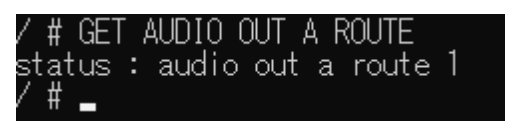

#### SET AUDIO OUT A MUTE ON

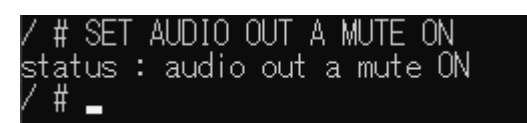

#### GET AUDIO OUT A MUTE

/ # GET AUDIO OUT A MUTE status : audio out a mute on / #

#### SET AUDIO OUT A VOLUME 100

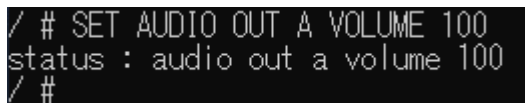

#### GET AUDIO OUT A VOLUME

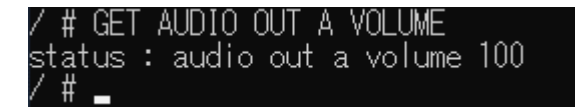

#### SET AUDIO OUT A VOLUME UP

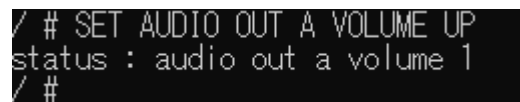

#### SET AUDIO OUT A VOLUME DOWN

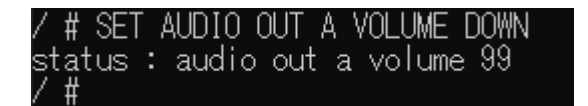

#### 11.7. Audio Option Commands

<CH-A320TX/RX 共通コマンド>

| コマンド                          | 説明                     |
|-------------------------------|------------------------|
|                               | 本体ノブの有効/無効を設定します。      |
| SET ADDIO VOLUME KNOB LOCK BI | B1 = ON [有効], OFF [無効] |
| GET AUDIO VOLUME KNOB LOCK    | 本体ノブの有効/無効を設定します。      |

#### <CH-A320TX(CH-A320TX)のみ>

| コマンド                        | 説明                                  |
|-----------------------------|-------------------------------------|
|                             | MIC 入力時のゲインを設定します。                  |
| SET AUDIO IN N1 PRE-GAIN N2 | N1 = 1                              |
|                             | N2 = 0~100                          |
|                             | MIC 入力時のゲインを表示します。                  |
| GET AUDIO IN NT FRE-GAIN    | N1 = 1                              |
| GET AUDIO IN TYPE LIST      | 対応可能な入力ソースを表示します。                   |
|                             | ミュート設定をします。                         |
| SET AUDIO IN N1 MUTE B1     | N1 = 1                              |
|                             | <mark>B1</mark> = ON [有効], OFF [無効] |
|                             | ミュート設定を表示します。                       |
| GET AUDIO IN NT MUTE        | N1 = 1                              |

## <コマンド例>

SET AUDIO VOLUME KNOB LOCK ON /#SET AUDIO VOLUME KNOB LOCK ON status : audio volume knob lock on /#

GET AUDIO VOLUME KNOB LOCK

/ # GET AUDIO VOLUME KNOB LOCK status : audio volume knob lock on #

SET AUDIO IN 3 PRE-GAIN 0

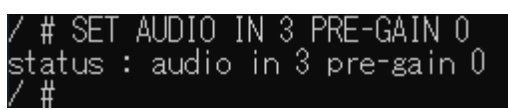

GET AUDIO IN 3 PRE-GAIN

| 7  | #   | GET |   | AUDIO | IN | 3  | PRE   | -GAIN  |   |
|----|-----|-----|---|-------|----|----|-------|--------|---|
| st | :at | us  | : | audio | ir | 13 | } pre | e-gain | 0 |
| 1  | #   |     |   |       |    |    |       |        |   |

GET AUDIO IN TYPE LIST

| / # GE1 | F AUDIC | ΙΝ ΤΥ  | 'PE LIS | ST |            |
|---------|---------|--------|---------|----|------------|
| status  | : audi  | o in 1 | type    | is | OPTICAL_IN |
| status  | : audi  | o in 2 | type    | is | "LINE IN"  |
| status  | : audi  | o in 3 | type    | is | "MIC IN"   |
| /#      |         |        |         |    |            |

SET AUDIO IN 1 MUTE OFF

| /  | #  | SET |   | AUDIO | IN | 1 | MUTE OFF   |
|----|----|-----|---|-------|----|---|------------|
| st | at | us  | : | audio | in |   | 1 mute OFF |
| 7  | #  |     |   |       |    |   |            |

GET AUDIO IN 1 MUTE

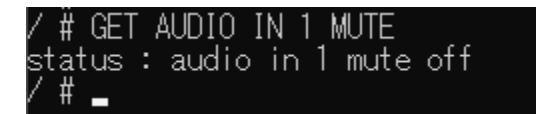

#### 11.8. VOIP Tx/Rx Basic Setting Commands

#### <CH-A320TX/RX 共通コマンド>

| コマンド          | 説明                           |
|---------------|------------------------------|
| SET SHOWME B1 | 機器発見用の LED 点滅設定の有効/無効を設定します。 |
|               | B1 = ON [有効], OFF [無効]       |
| GET SHOWME    | LED 点滅設定を表示します。              |

#### <CH-A320TX>

| コマンド              | 説明              |
|-------------------|-----------------|
|                   | チャンネル番号の設定をします。 |
| SET TA GHANNEL NT | N1 = 0~255      |
| GET TX CHANNEL    | チャンネル番号を表示します。  |

#### <CH-A320RX>

| コマンド              | 説明              |
|-------------------|-----------------|
|                   | チャンネル番号の設定をします。 |
| SET RA GHANNEL NI | N1 = 0~255      |
| GET RX CHANNEL    | チャンネル番号を表示します。  |

#### <コマンド例>

#### SET SHOWME ON

| /  | #  | SET |   | SHOWME ( | DN |  |
|----|----|-----|---|----------|----|--|
| st | at | :us | : | showme   | on |  |
| 7  | #  |     |   |          |    |  |

#### GET SHOWME

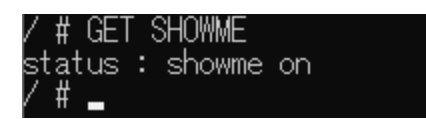

#### SET TX CHANNEL 10

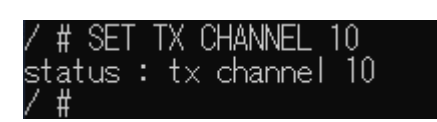

#### GET TX CHANNEL

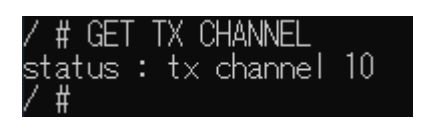

SET RX CHANNEL 10

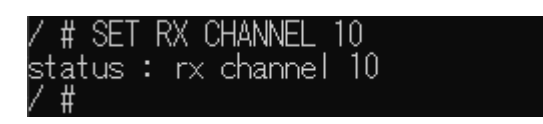

GET RX CHANNEL

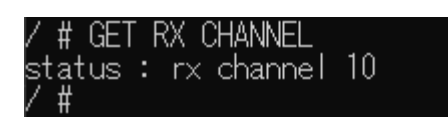

#### 11.9. VOIP Tx/Rx Option Commands

<CH-A320RX のみ>

| コマンド                    | 説明                                   |
|-------------------------|--------------------------------------|
| SET STREAM CAST MODE SI | ストリームモードを設定します。                      |
| SET STREAM CAST MODE ST | <mark>S1</mark> = MULTICAST, UNICAST |
| GET STREAM CAST MODE    | ストリームモード設定を表示します。                    |

コマンド実行後、"**#PLEASE REBOOT THE UNIT TO APPLY CHANGES**"と表示されるコマンドは 機器を再起動した場合に設定が反映されます。

<コマンド例>

SET STREAM CAST MODE UNICAST

| -   |       |       |          |       |        |        |           |         |
|-----|-------|-------|----------|-------|--------|--------|-----------|---------|
| 1   | ₩     | QET.  | STREAM.  | CAST  | MODE   | . I IN | HCAQT.    |         |
| 1   | #     | OL I  | OTNEAM   | CAOT  | INIODE | - OP   | VICAOL    |         |
| _   | + - + |       | · otroop |       | + maa  | ا ما   | in Looped | -       |
| s   | ιαι   | us -  | . stream | i cas | ι πος  | æс     | uni casi  |         |
| щ   | DLE   |       | DEDOOT   |       | INTT   | TO     | ADDL V    | CHANCES |
| HI. |       | LAOE. | REDUUT   |       | JNLL   | 10     | AFFLI     | CHANGES |
| 1   | щ     |       |          |       |        |        |           |         |
| 1   | Щ.    |       |          |       |        |        |           |         |

GET STREAM CAST MODE

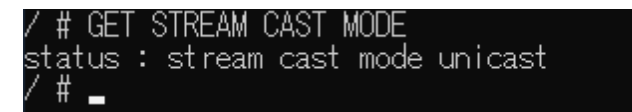

## 11.10. VOIP Audio Setting Commands

<CH-A320RX のみ>

| コマンド                           | 説明                                 |
|--------------------------------|------------------------------------|
|                                | 指定チャンネルの CH-A320TX からの音声ソースを出      |
|                                | カするルーティング設定をします。                   |
|                                | N1 = 1                             |
| SET TX N1 AUDIO IN N2 ROUTE RX | N2 = 1                             |
| N3 X1                          | N3 = 0~255                         |
|                                | <b>X1</b> = <b>A</b>               |
|                                | ※N3の値は受信する CH-A320TX の Channel 番号を |
|                                | 指定します。                             |
|                                | 音声ルーティング設定を表示します。                  |
| GET TX N1 AUDIO IN N2 ROUTE RX | N1 = 1                             |
|                                | N2 = 1                             |

この設定は、CH-A320RX の Channel 設定を変更すると変更したチャンネルに設定が自動的に変更されます。

<コマンド/動作例>

GET TX 1 AUDIO IN 1 ROUTE RX

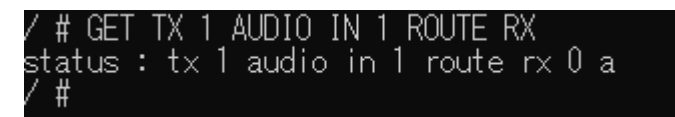

チャンネル0からの音声をルーティングするため、下図のような伝送経路になります。

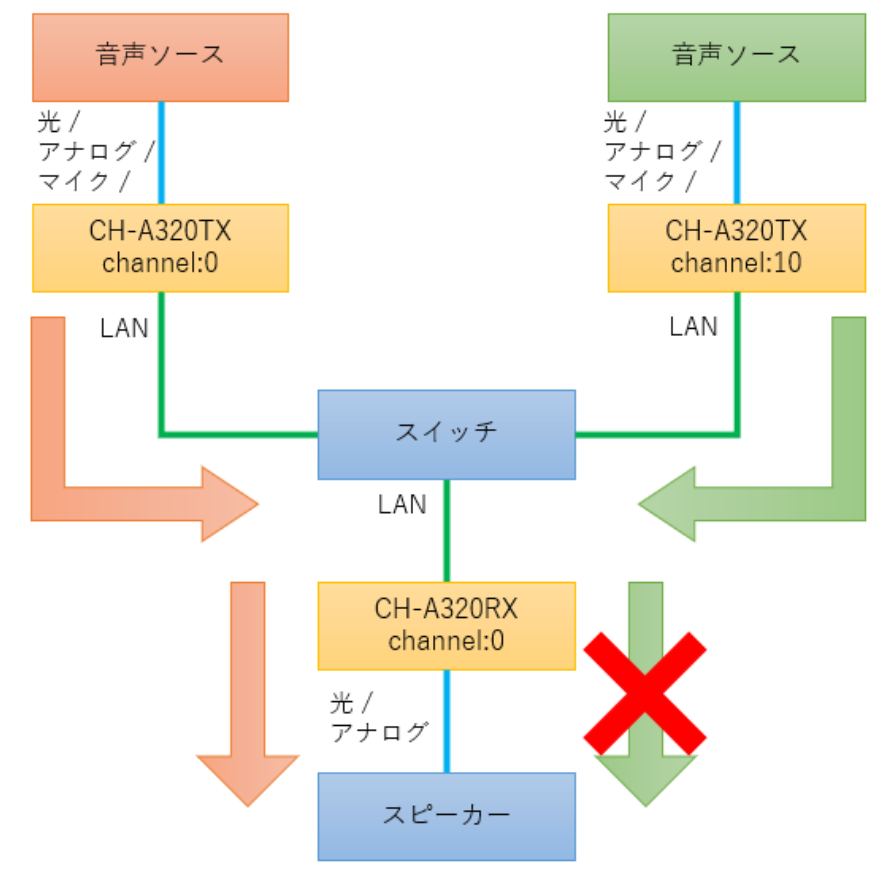

SET TX 1 AUDIO IN 1 ROUTE RX 10 A

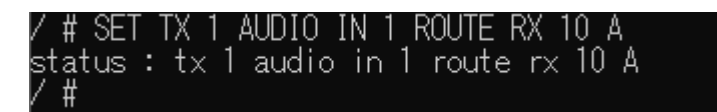

#### GET TX 1 AUDIO IN 1 ROUTE RX

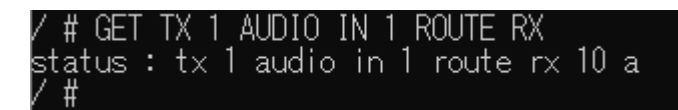

チャンネル 10 からの音声をルーティングするため、下図のような伝送経路になります。

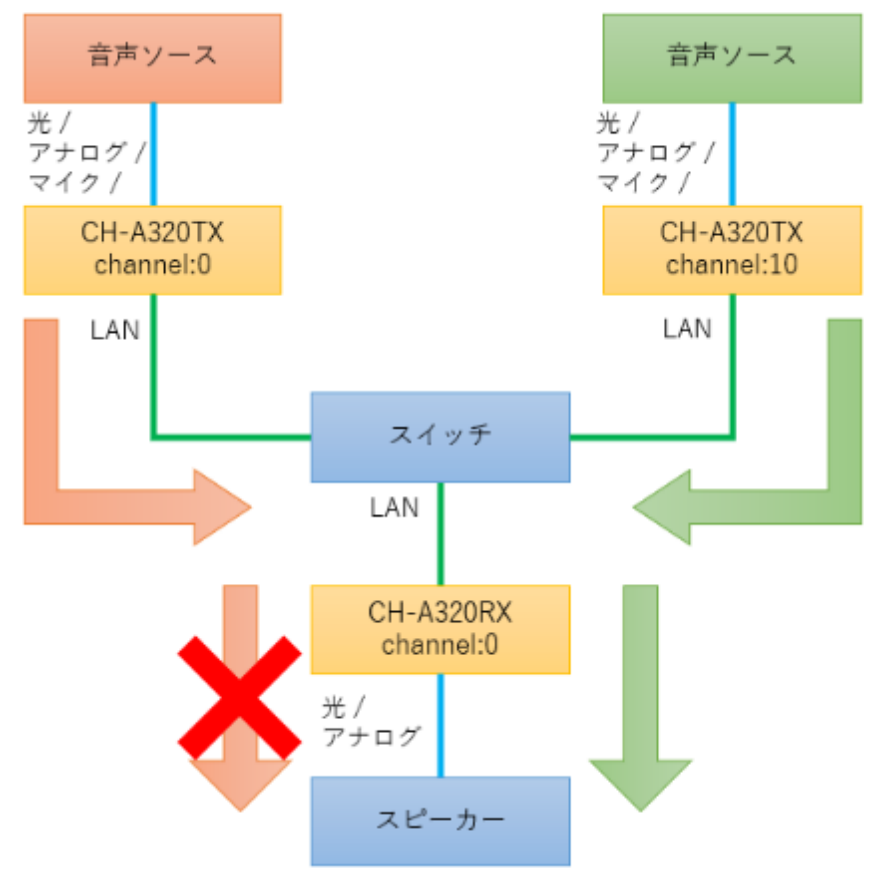

#### 11.11. VOIP RS232 Commands

<CH-A320RX のみ>

| コマンド                        | 説明                                |
|-----------------------------|-----------------------------------|
|                             | 指定チャンネルの CH-A320TX 間で RS-232 の信号を |
|                             | ルーティングさせる設定をします。                  |
| SET TA NI DART ROUTE RA NIT | N1 = 1                            |
|                             | NN1 = 0~255                       |
| GET TX N1 UART ROUTE RX     | シリアルポートルーティング設定を表示します。            |

<コマンド/動作例>

GET TX 1 UART ROUTE RX

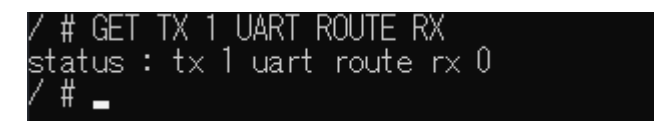

チャンネル0からの RS-232 をルーティングするため、下図のような伝送経路になります。

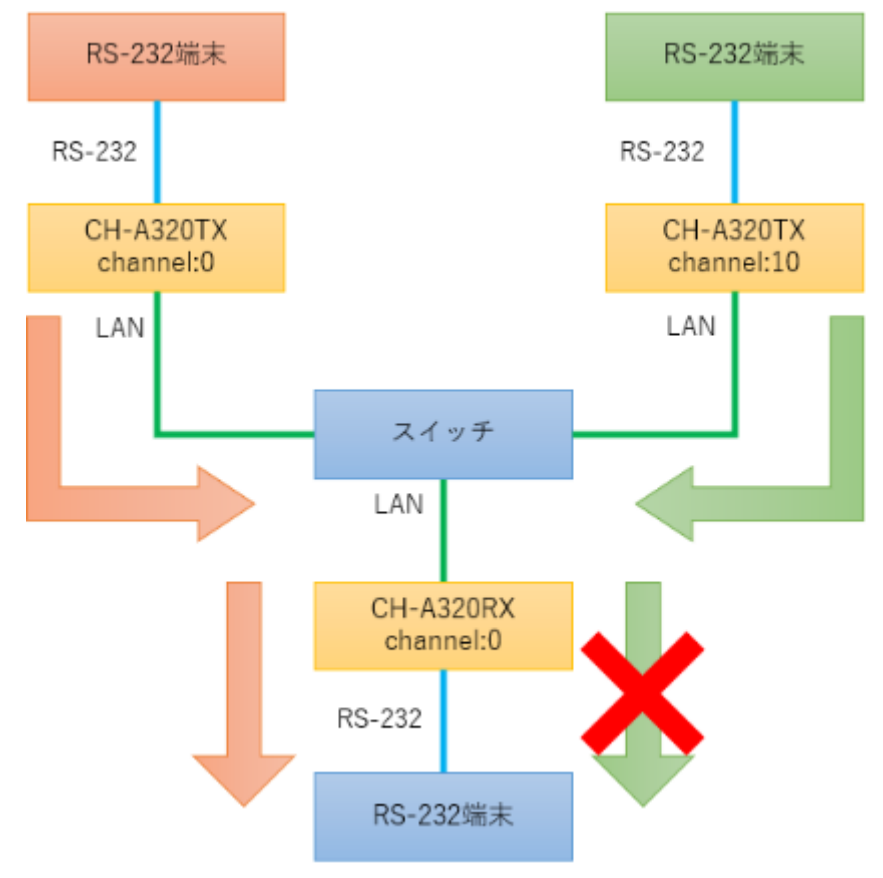

#### SET TX 1 UART ROUTE RX 10

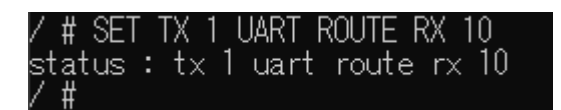

GET TX 1 UART ROUTE RX / # GET TX 1 UART ROUTE RX status : tx 1 uart route rx 10 / #

チャンネル 10 からの RS-232 をルーティングするため、下図のような伝送経路になります。

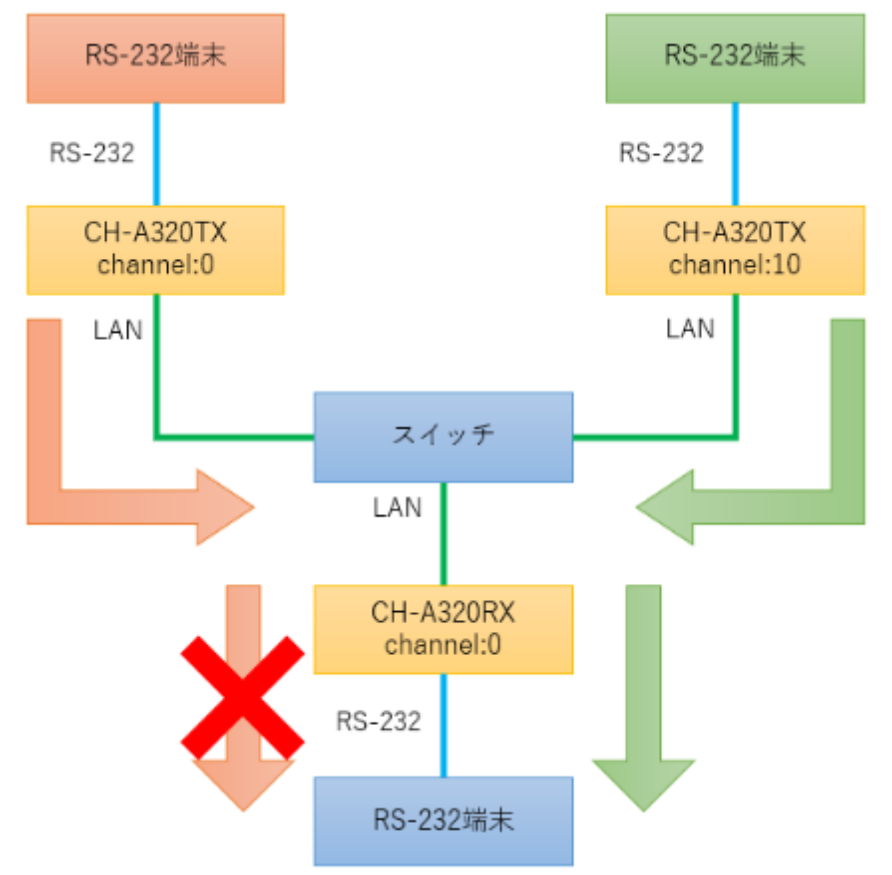

# 12. 製品仕様

## 12.1. 本体仕様

| 製品名    |              | CH-A320TX                             | CH-A320RX         |  |
|--------|--------------|---------------------------------------|-------------------|--|
|        |              | ・光 ×1                                 |                   |  |
| ,      | 入力           | ・アナログ x1                              | -                 |  |
| オーナイオ  |              |                                       | N/                |  |
|        | 出力           | -                                     | ・元 ×I<br>・ア+ログ √1 |  |
| RS-    | -232         | RS-232(3pin ターミナルブロック) X              | 1                 |  |
| I AN   |              | 10/100/1000BASE-T(RJ-45) X1           |                   |  |
|        |              | Web GUI、TELNET、本体のボタン/ボタン/ブ           |                   |  |
| ESD 保護 |              |                                       |                   |  |
|        |              |                                       |                   |  |
| 毒斑     |              | DC5V (Locking)                        |                   |  |
| 电      | <i>//</i> // | PoE 受電(A, B 方式)                       |                   |  |
| 最大消費電力 |              | 2.27W                                 | 2.1W              |  |
| 重量     |              | 671g(本体のみ)                            | 671g(本体のみ)        |  |
| 寸法     |              | (W)110.0 x(H)25.0 x(D)108.0mm(突起部含まず) |                   |  |
| 動作温度   |              | 0~40°C                                |                   |  |
| 動作湿度   |              | 20~90%RH (結露なきこと)                     |                   |  |
| 保存温度   |              | -20~+60°C                             |                   |  |
| 保存湿度   |              | 20~90%RH (結露なきこと)                     |                   |  |
| MTBF   |              | 742,827 hours                         | 1,429,060 hours   |  |
| 保証期間   |              | 1 年間                                  |                   |  |
| 認定     |              | VCCI Class A、RoHS 10 物質               |                   |  |

## 12.2. 音声仕様

<CH-A320TX>

| デジタルオーディオ |                |                                    |  |
|-----------|----------------|------------------------------------|--|
| コネクタ形状    |                | 光角型(S/PDIF Input)                  |  |
| LDOM      | 最大チャンネル数       | 2 チャンネル                            |  |
| LPCM      | サンプリングレート(kHz) | 32, 44.1, 48, 88.2, 96, 176.4, 192 |  |
| Bitstream | サポートフォーマット     | スタンダード                             |  |

| アナログオーディオ(LINE IN) |                             |  |
|--------------------|-----------------------------|--|
| コネクタ形状             | ステレオミニジャック( <i>ф</i> 3.5mm) |  |
| 最大音声レベル            | 2Vrms                       |  |
| インピーダンス            | 19kΩ                        |  |
| 接続方式               | アンバランス(Unbalanced)          |  |

| アナログオーディオ (MIC IN) |                           |  |
|--------------------|---------------------------|--|
| コネクタ形状             | ステレオミニジャック( $\phi$ 3.5mm) |  |
| 最大音声レベル            | 2Vrms                     |  |
| インピーダンス            | 16kΩ                      |  |
| 接続方式               | アンバランス(Unbalanced)        |  |

## <CH-A320RX>

| デジタルオーディオ(S/PDIF Output) |                |                                    |  |
|--------------------------|----------------|------------------------------------|--|
| コネクタ形状                   |                | 光角型(S/PDIF Input)                  |  |
|                          | 最大チャンネル数       | 2 チャンネル                            |  |
| LPCM                     | サンプリングレート(kHz) | 32, 44.1, 48, 88.2, 96, 176.4, 192 |  |
| Bitstream                | サポートフォーマット     | スタンダード                             |  |

| アナログオーディオ (Analog Output) |                            |  |
|---------------------------|----------------------------|--|
| コネクタ形状                    | 5pin ターミナルブロック             |  |
| 最大音声レベル                   | 4Vrms                      |  |
| THD+N                     | <-80dB@0dBFS 1kHz(A-wt)    |  |
| SNR                       | > 98dB@0dBFS               |  |
| 周波数レスポンス                  | $\leq \pm 3$ dB@20Hz~20kHz |  |
| クロストーク                    | < -96dB@10kHz              |  |
| インピーダンス                   | 499 Ω                      |  |
| 接続方式                      | バランス(Balanced)             |  |

## 13.困ったときには

本製品の使用中になんらかのトラブルが発生したときの対処方法について説明いたします。

#### 本体の電源が入らない

以下の点を確認してください。

- AC プラグは、電源コンセントに正しく接続されているか
- 電源コンセントには、電源が供給されているか
- 適切な電圧が供給されているか
   (AC アダプタ(別売)の入力電圧は、AC 100-240V 47/63Hz に対応しています。)

#### 対向機器を認識しない

以下の点を確認してください。

- 接続している機器の電源は、オンになっているか
- 各コネクタとケーブルが正しく接続されているか
- 同じネットワーク上に対向機器が接続されているか
- 接続しているスイッチがジャンボフレームに対応しているか
- Network 設定が対向機と同等の設定になっているか
  - ・Channel Setup : 同じチャンネルに設定されているか
  - ・IP Setup : 同じセグメントの IP に設定されているか
  - ・Casting Mode : 同じキャスティングに設定されているか

#### 音声が出力されない

上記の"対向機器を認識しない"と併せて以下の点を確認してください。

- 入力ソース設定を間違っていないか
- ミュート設定が有効になっていないか
- MIC 入力の場合、Mic Input Gain が低く設定されているまたは、0 になっていないか
- アナログ出力の場合、Analog Output Volume が低く設定されているまたは、0 になっていない

## 14. 製品保証

◆ 故障かなと思われた場合には、弊社カスタマサポートまでご連絡ください。

- 1) 修理を依頼される前に今一度、この取扱説明書をご確認ください。
- 2) 本製品の保証期間内の自然故障につきましては無償修理させて頂きます。
- 3) 故障の内容により、修理ではなく同等品との交換にさせて頂く事があります。
- 4) 弊社への送料はお客様の負担とさせて頂きますのでご了承ください。

初期不良保証期間:

ご購入日より 3ヶ月間 (弊社での状態確認作業後、交換機器発送による対応) 製品保証期間:

ご購入日より1年間(お預かりによる修理、または交換対応)

- ◆ 保証期間内であっても、以下の場合は有償修理とさせて頂きます。 (修理できない場合もあります)
  - 1) 使用上の誤り、お客様による修理や改造による故障、損傷
  - 2) 自然災害、公害、異常電圧その他外部に起因する故障、損傷
  - 3) 本製品に水漏れ・結露などによる腐食が発見された場合
- ◆ 保証期間を過ぎますと有償修理となりますのでご注意ください。
- ◆ 本製品に起因する損害や機会の損失については補償致しません。
- ◆ 修理期間中における代替品の貸し出しは、基本的に行っておりません。別途、有償サポート 契約にて対応させて頂いております。有償サポートにつきましてはお買い上げの販売店にご 相談ください。
- ◆ 本製品の保証は日本国内での使用においてのみ有効です。

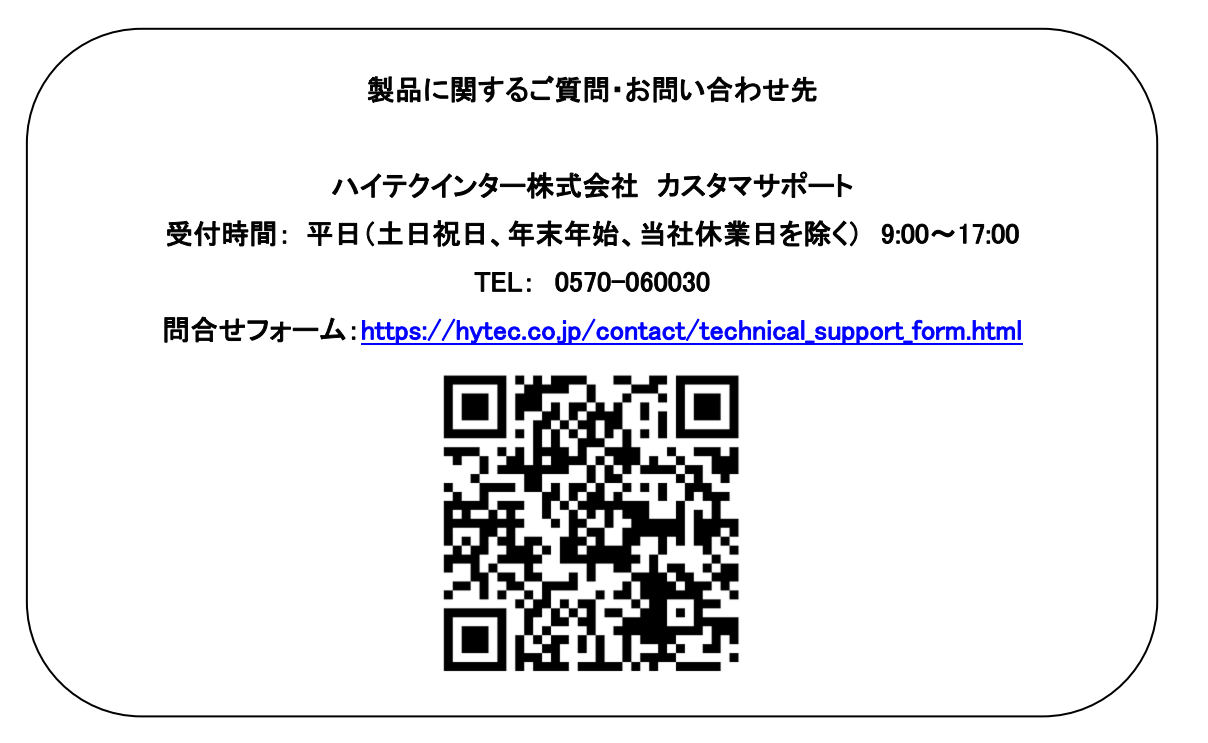

Copyright © 2023 HYTEC INTER Co., Ltd.